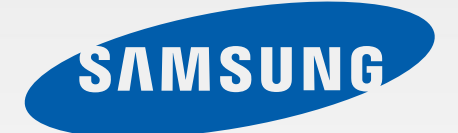

# GT-18190L

# Manual do usuário

http://www.samsung.com.br

# Sobre este manual

Este aparelho oferece alta qualidade de comunicação móvel e entretenimento utilizando os altos padrões de qualidade e conhecimentos tecnológicos especializados Samsung. Este manual do usuário foi desenvolvido especialmente para detalhar as funções e características do telefone.

- Por favor leia este manual cuidadosamente antes de utilizar seu aparelho de forma a garantir um uso seguro e adequado.
- As descrições nesse manual são baseadas nas configurações padrão do aparelho.
- As imagens e as telas capturadas podem apresentar diferenças na aparência em relação ao produto atual.
- O conteúdo neste manual pode apresentar diferenças entre o produto final ou o software fornecido pelos provedores ou operadoras de serviços e está sujeito a mudanças sem nenhum aviso prévio. Para a última versão do manual, consulte o site da Samsung(*www.samsung.com.br*).
- As funções disponíveis e serviços adicionais podem variar por aparelho, software ou operadora de serviços.
- As aplicações e suas funções podem variar de acordo com seu país, região ou especificações do equipamento. A Samsung não é responsável por problemas no funcionamento causados por aplicações de qualquer outro fornecedor diferente da Samsung.
- A Samsung não é responsável por danos ou incompatibilidades causados por edição do usuário das configurações ou alterações no sistema operacional. Tentar personalizar o sistema operacional pode fazer com que seu telefone ou aplicações não funcionem de forma adequada.
- Softwares, fontes de som, papéis de parede, imagens e outras mídias fornecidas com este aparelho estão licenciadas para uso limitado. A extração e utilização destes materiais para comercialização ou outros propósitos são infrações à lei dos direitos autorais. Os usuários são inteiramente responsáveis por uso ilegal de mídia.
- Tarifas adicionais podem ser cobradas por serviços de dados, tais como, mensagens, transferir e baixar, sincronização automática ou utilização dos serviços de localização. Para evitar taxas adicionais, selecione um plano de dados adequado. Para mais detalhes, contate sua operadora.
- Aplicações padrão que vão instaladas no aparelho estão sujeitas a atualizações e podem deixar de ser suportadas sem aviso prévio. Se você tiver dúvidas sobre qualquer aplicação fornecida com o aparelho, contate o atendimento ao cliente Samsung. Para aplicações instaladas pelo usuário contate os provedores de serviço.

 Alterar o sistema operacional do aparelho ou instalar softwares de fontes não oficiais pode resultar em mau funcionamento do aparelho e corrupção ou perda de dados. Essas ações são violações do seu contrato de licença Samsung e irá anular sua garantia.

# Ícones de instrução

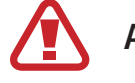

Aviso—situações que podem prejudicar você ou terceiros.

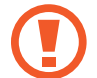

Atenção—situações que podem danificar seu telefone ou outro equipamento.

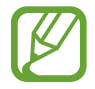

Nota — notas, dicas de uso ou informações adicionais.

# **Direitos autorais**

Direitos autorais © 2012 Samsung Electronics.

Este manual está protegido pelas leis internacionais dos direitos autorais.

Parte alguma deste manual pode ser reproduzida, distribuída, ou transmitida em qualquer meio, seja eletrônico ou mecânico, incluindo fotocopiadora, gravação ou armazenamento em qualquer sistema de informação ou recuperação sem a prévia autorização por escrito da Samsung Electronics.

# Marcas registradas

- SAMSUNG e o logo SAMSUNG são marcas registradas da Samsung Electronics.
- Os logotipos Android, Google<sup>™</sup>, Google Maps<sup>™</sup>, Google Mail<sup>™</sup>, YouTube<sup>™</sup>, Google Play<sup>™</sup> Store e Google Talk<sup>™</sup> são marcas registradas da Google, Inc.
- Bluetooth<sup>®</sup> é uma marca registrada da Bluetooth SIG, Inc. worldwide.
- Todas as outras marcas registradas e direitos autorais são de propriedade de seus respectivos proprietários.

# Índice

## **Primeiros Passos**

- 6 Layout do aparelho
- 7 Teclas
- 8 Conteúdo desta embalagem
- 9 Instalando o cartão SIM ou USIM e a bateria
- 12 Carregar a bateria
- 14 Inserir um cartão de memória
- 17 Ligar ou desligar seu telefone
- 17 Ao segurar o telefone
- 18 Bloquear ou desbloquear o telefone
- 18 Ajustar o volume
- 18 Mudar para o perfil Silencioso

## Informações básicas

- 19 Ícones indicadores
- 20 Utilizar o touch screen
- 23 Controle de movimentos
- 28 Notificações
- 29 Tela inicial
- 30 Utilizar aplicações
- 31 Tela de aplicações
- 32 Inserir texto
- 34 Conectar a uma rede Wi-Fi
- 34 Configurando contas de e-mail
- 35 Transferir arquivos

- 36 Proteger o telefone
- 38 Atualização do telefone

#### Comunicação

- 39 Telefone
- 44 Contatos
- 47 Mensagens
- 48 E-mail
- 49 Gmail
- 50 GTalk
- 51 Google+
- 51 Chat em grupo
- 52 ChatON

#### Internet e rede

- 53 Internet
- 54 Chrome
- 55 Bluetooth

#### Mídia

- 57 Music Player
- 58 Câmera
- 63 Galeria
- 66 Video player

#### Índice

- 67 YouTube
- 68 Rádio FM

#### Aplicações e lojas de mídia

- 70 Play Store
- 71 Samsung Apps
- 71 S Suggest
- 72 Game Hub
- 72 Video Hub

#### Utilidades

- 73 Notas
- 74 S Planner
- 75 Relógio
- 77 Calculadora
- 78 Gravador de Voz
- 79 Google
- 80 Pesquisa por voz
- 80 Meus Arquivos
- 80 Downloads

#### Viagem e local

- 81 Mapas
- 82 Local
- 82 Latitude
- 83 Navegador GPS

#### Configurações

- 84 Sobre as Configurações
- 84 Wi-Fi
- 85 Uso de dados
- 85 Bluetooth
- 85 Mais configurações
- 87 Modo de bloqueio
- 87 Som
- 88 Visor
- 88 Armazenamento
- 89 Modo economia de energia
- 89 Bateria
- 89 Gerenciador de aplicações
- 89 Serviços de localização
- 89 Tela de bloqueio
- 90 Segurança
- 91 Idioma e inserção
- 93 Fazer o backup e redefinir
- 93 Adicionar conta
- 94 Movimento
- 94 Acessório
- 95 Data e Hora
- 95 Acessibilidade
- 96 Opções do desenvolvedor
- 97 Sobre o dispositivo

#### Solução de problemas

# **Primeiros Passos**

# Layout do aparelho

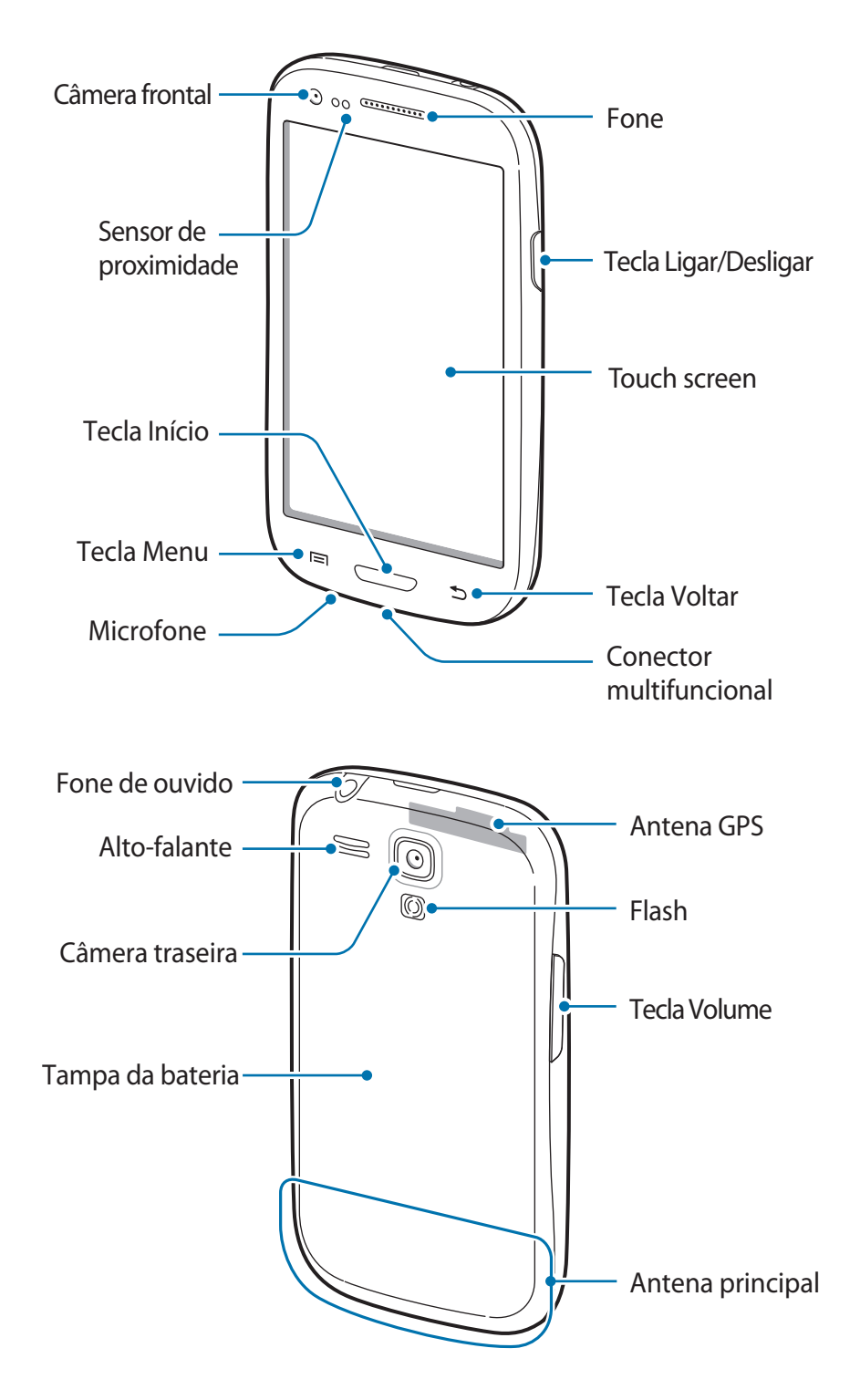

O microfone no topo do telefone fica ativo somente quando você utiliza o microfone ou grava vídeos.

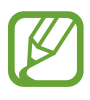

• Não cubra a área da antena com suas mãos ou outros objetos. Isto pode causar problemas de conectividade ou esgotar a bateria.

- Não utilize o protetor de tela. Isso gera mau funcionamento do sensor.
- Não permita que a água entre em contato com o touch screen. A tela de seu aparelho pode ter um mau funcionamento quando exposta a condições úmidas ou à água.

# **Teclas**

| Tecla |        | Função                                                                                                    |
|-------|--------|----------------------------------------------------------------------------------------------------|
| Θ     | Ligar  | <ul> <li>Mantenha pressionada para ligar ou desligar o telefone.</li> <li>Mantenha pressionada por 8-10 segundos para zerar<br/>o aparelho em caso de erros fatais, chamadas cortadas ou<br/>travamentos.</li> </ul> |
|       |        | <ul> <li>Pressione para bloquear ou desbloquear o aparelho. O<br/>aparelho muda para o modo de bloqueio quando o touch<br/>screen é desativado.</li> </ul>                                                           |
|       | Menu   | <ul> <li>Toque para abrir uma lista de opções disponíveis na tela<br/>atual</li> </ul>                                                                                                    |
|       |        | <ul> <li>Mantenha pressionada qualquer parte da Tela inicial para<br/>iniciar o pesquisa Google.</li> </ul>                                                                                                    |
|       | Início | Pressione para retornar à Tela inicial.                                                                                                    |
|       |        | <ul> <li>Mantenha pressionada para abrir a lista de aplicações recentes.</li> </ul>                                                                                                    |
|       | Voltar | Selecione para retornar a tela anterior.                                                                                                    |
|       | Volume | Pressione para ajustar o volume do aparelho.                                                                                                    |

# Conteúdo desta embalagem

Verifique na caixa do produto os seguintes itens:

- Dispositivo
- Bateria
- Guia rápido do usuário

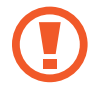

Utilize somente softwares aprovados pela Samsung. Softwares não originais ou ilegais podem causar danos ou mau funcionamento do telefone, perdendo a garantia de fabricação.

- Os itens fornecidos com seu aparelho podem variar de acordo com seu país ou operadora de serviços.
- Os itens fornecidos são projetados apenas para o seu aparelho e podem não ser compatíveis com outros aparelhos.
- · Imagens e especificações estão sujeitas a mudanças sem aviso prévio.
- Você pode comprar acessórios adicionais com seu revendedor Samsung local. Certifique-se de que eles sejam compatíveis com seu aparelho antes de comprá-los.
- Outros acessórios podem não ser compatíveis com seu aparelho.
- Utilize somente softwares aprovados pela Samsung. Problemas causados pela utilização de acessórios não aprovados não são cobertos pela garantia.
- A disponibilidade de todos os acessórios está sujeita a mudanças dependendo inteiramente das empresas de fabricação. Para mais informações sobre os acessórios disponíveis, consulte o site da Samsung.

# Instalando o cartão SIM ou USIM e a bateria

Insira o cartão SIM ou USIM fornecido pela sua operadora de serviços e a bateria fornecida.

1 Remova a tampa da bateria.

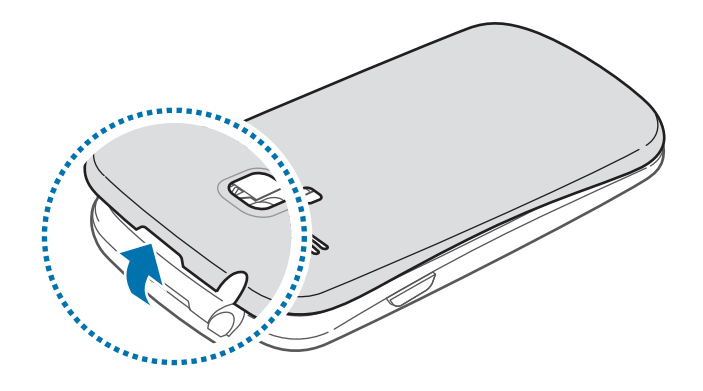

- Tenha cuidado para não ferir suas unhas ao remover a tampa da bateria.
  - Não entorte ou torça a tampa da bateria excessivamente. Ao fazer isso pode danificar a tampa da bateria.

2 Insira o cartão SIM ou USIM no telefone com os contatos dourados voltados para baixo.

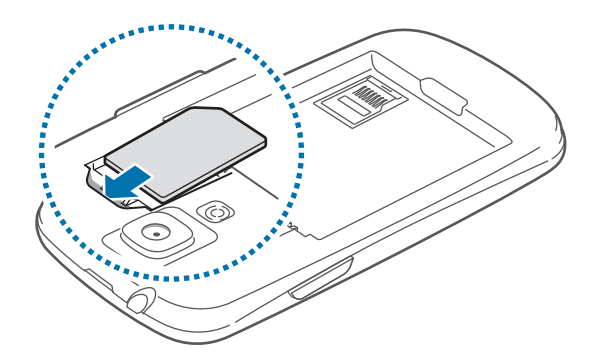

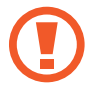

- Não remova a fita protetora que cobre a antena, pois isso pode danificar a antena.
- Não insira o cartão de memória no compartimento do cartão SIM. Se, por acaso, um cartão de memória ficar preso no compartimento do cartão SIM, leve o telefone a uma Autorizada Samsung para remover o cartão de memória.
- Os compartimentos do cartão SIM de seu telefone servem apenas para cartões SIM padrão. Inserir um cartão microSIM ou microUSIM diferente do padrão pode danificar o cartão SIM ou o compartimento do cartão do aparelho.
- Tenha cuidado para não perder ou deixar terceiros utilizarem o cartão SIM ou USIM. A Samsung não se responsabiliza por quaisquer danos ou inconveniências causados por perdas ou cartões roubados.

3 Insira a bateria.

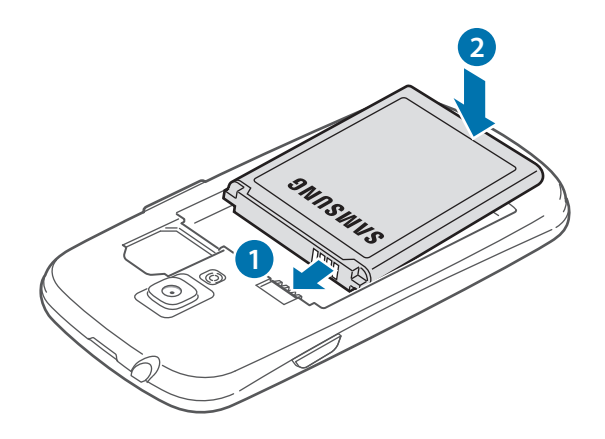

4 Recoloque a tampa da bateria.

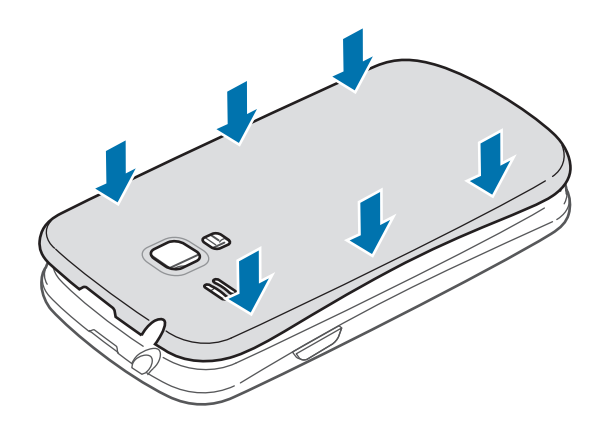

#### Removendo o cartão SIM ou USIM e a bateria

- 1 Remova a tampa da bateria.
- 2 Tire a bateria.

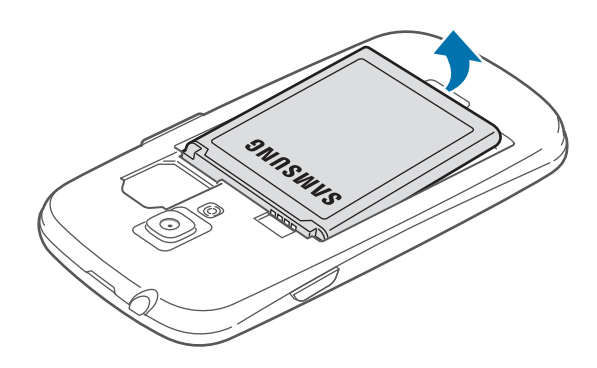

**3** Tire o cartão SIM ou USIM.

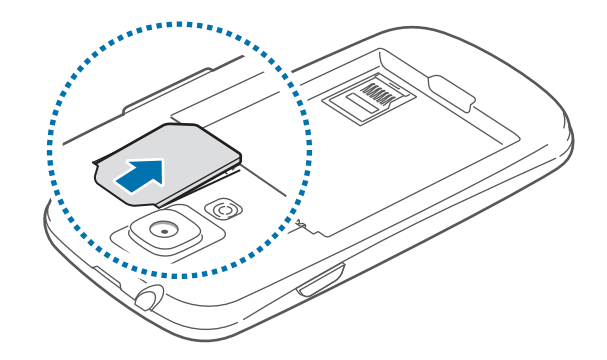

# Carregar a bateria

Antes de usar o telefone pela primeira vez, carregue a bateria. Utilize o carregador de bateria para carregar a bateria. Um computador também pode ser utilizado para carregar o telefone ao conectá-los via cabo USB.

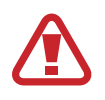

Utilize somente os carregadores, baterias e cabos aprovados pela Samsung. Utilizar carregadores ou cabos não autorizados pode causar estouro na bateria ou danificar seu telefone.

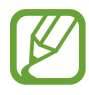

• Quando o nível de bateria estiver fraco, o telefone irá emitir um tom de alerta e exibir uma mensagem de bateria fraca.

Se a bateria estiver completamente descarregada, você não conseguirá ligar o aparelho, mesmo que o carregador de bateria esteja conectado. Espere a bateria descarregada carregar por alguns minutos antes de tentar ligar o aparelho.

#### Carregar a bateria com o carregador

Conecte a pequena extremidade do carregador no conector do carregador de bateria do aparelho e, em seguida, conecte a extremidade grande do carregador numa tomada.

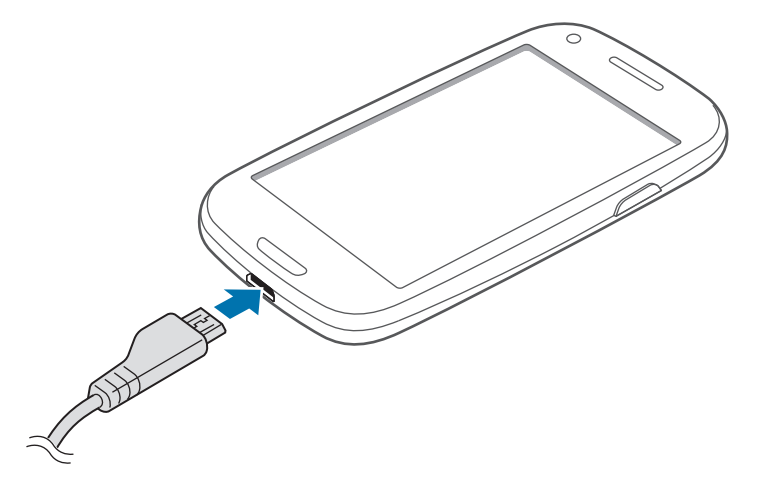

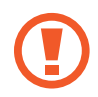

Conectar o carregador incorretamente pode causar sérios danos ao telefone. Qualquer dano causado por mau uso não é coberto pela garantia.

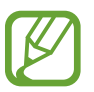

- O telefone pode ser utilizado enquanto carrega, porém pode levar mais tempo para carregar a bateria completamente.
- Se o aparelho receber uma fonte de alimentação instável enquanto carrega, o touch screen pode não funcionar. Se isto acontecer, desconecte o carregador.
- O aparelho pode se aquecer enquanto carrega. Isto é normal e não deve afetar a vida útil ou desempenho de seu telefone. Se a bateria aquecer mais do que o normal, o carregador pode parar de funcionar.
- Se o seu telefone não carregar adequadamente, leve-o a uma Autorizada Samsung.

Desconecte o aparelho do carregador depois que ele estiver completamente carregado. Primeiro tire o conector do carregador de bateria do aparelho e depois, desconecte da tomada.

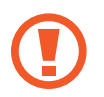

Não retire a bateria enquanto o aparelho estiver conectado ao carregador de bateria. Isso pode causar danos ao telefone.

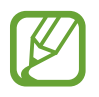

Para economizar energia, retire o carregador quando não estiver em uso. O carregador não possui um botão liga/desliga, então você deve retirá-lo da tomada para evitar desperdício de energia. O carregador deve permanecer na tomada quando em uso.

#### Verificar o status da bateria

Ao carregar a bateria quando o telefone está desligado, os seguintes ícones exibirão o status atual da bateria:

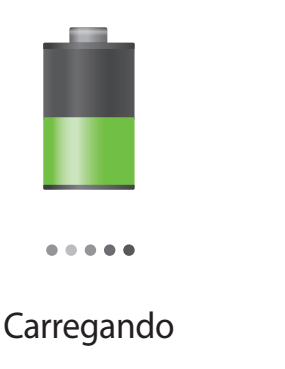

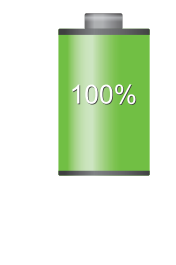

Completamente carregado

## Reduzir o consumo da bateria

Seu telefone oferece opções que ajudam a economizar a energia da bateria. Ao personalizar essas opções e desativar funções de plano de fundo, você pode utilizar o telefone por mais tempo entre carregamentos:

- Quando não estiver utilizando o telefone, altere para o modo de espera ao pressionar a tecla Liga/desliga.
- Feche aplicações desnecessárias com o gerenciador de tarefas.
- Desative a função Bluetooth.
- Desative a função Wi-Fi.
- Desative a sincronização automática da aplicações.
- Diminua o tempo da luz de fundo.
- Diminua o brilho da tela.

# Inserir um cartão de memória

Seu telefone aceita cartões de memória com capacidade máxima de 32 GB. Dependendo do fabricante e do tipo do cartão, alguns cartões de memória podem não ser compatíveis com seu telefone.

- Alguns cartões de memória podem não ser totalmente compatíveis com o telefone. Utilizar um cartão de memória incompatível pode danificar seu aparelho ou o cartão de memória ou corromper dados armazenados no cartão de memória.
  - Tenha cuidado ao inserir o cartão de memória com o lado direito para cima.
- Seu telefone suporta apenas estrutura de arquivo FAT para cartões de memória. Ao inserir um cartão com uma estrutura de arquivo diferente, seu telefone irá solicitar que o cartão seja formatado.
- Excluir e gravar frequentemente diminuirá o tempo de vida útil do cartão de memória.
- Ao inserir um cartão de memória em seu dispositivo, o diretório do arquivo será exibido na pasta **extSdCard** dentro da memória interna.

- 1 Remova a tampa da bateria e a bateria.
- 2 Insira um cartão de memória com os contatos dourados virados para baixo e depois empurre o cartão de memória para baixo.

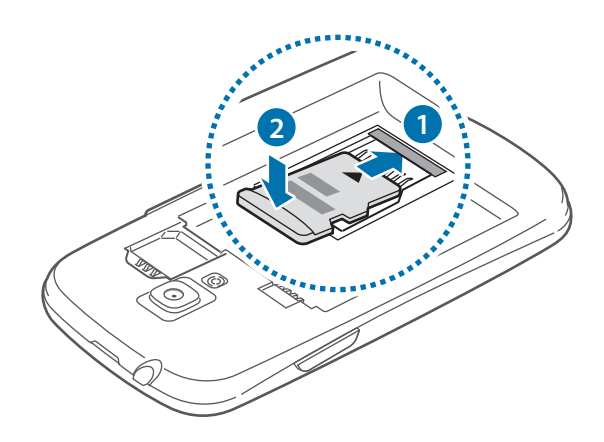

3 Empurre o cartão de memória para baixo, dentro do compartimento e depois deslize-o até que ele trave no local.

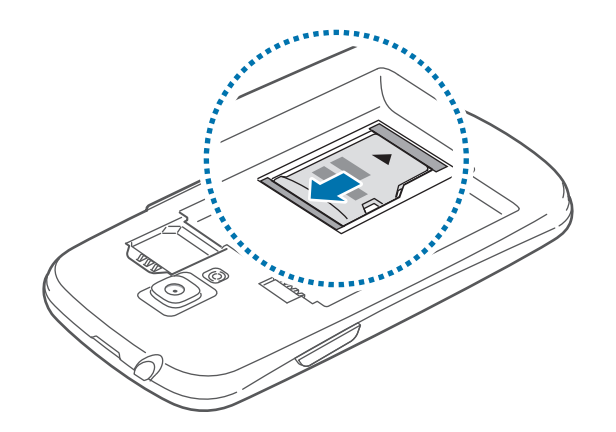

4 Recoloque a tampa da bateria e a bateria.

#### Remover o cartão de memória

Antes de remover o cartão de memória, primeiro desinstale para remoção segura. Na tela inicial, pressione Apps  $\rightarrow$  Config.  $\rightarrow$  Armazenamento  $\rightarrow$  Desinstalar cartão SD.

- 1 Remova a tampa da bateria e a bateria.
- 2 Empurre o cartão de memória gentilmente até ele se desconectar do telefone e retire-o.
- **3** Recoloque a tampa da bateria e a bateria.
- Não remova um cartão de memória enquanto o telefone transfere ou acessa informações. Ao fazer isso, dados podem ser perdidos ou corrompidos ou danificar o cartão de memória do telefone. A Samsung não se responsabiliza por perdas causadas por mau uso de cartões de memória danificados, incluindo perda de dados.

## Formatar o cartão de memória

Formatar o cartão de memória em um computador pode causar incompatibilidade com seu telefone. Formate o cartão de memória apenas no telefone.

Na tela inicial, pressione Apps  $\rightarrow$  Config.  $\rightarrow$  Armazenamento  $\rightarrow$  Formatar cartão SD  $\rightarrow$  Formatar cartão SD  $\rightarrow$  Apagar tudo.

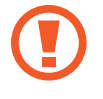

Antes de formatar o cartão de memória, não se esqueça de fazer uma cópia de segurança de todos os dados importantes armazenados em seu telefone. A garantia do fabricante não cobre perda de dados em virtude de ações de usuários.

# Ligar ou desligar seu telefone

Se estiver ligando seu aparelho pela primeira vez, siga as instruções na tela para configurar seu aparelho.

Mantenha pressionada a tecla Ligar por alguns segundos para ligar o aparelho.

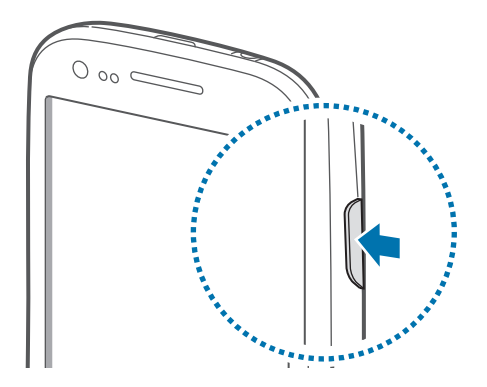

- Siga todos os avisos e instruções recomendados pelo pessoal autorizado em áreas onde dispositivos sem fio são proibidos.
  - Mantenha pressionada a tecla Liga/desliga e pressione **Modo Offline** para desativar as funções de rede.

Para desligar o aparelho, mantenha a tecla Ligar pressionada e, em seguida, toque em **Desligar**.

# Ao segurar o telefone

Não cubra a área da antena com suas mãos ou outros objetos. Isto pode causar problemas de conectividade ou esgotar a bateria.

# **Bloquear ou desbloquear o telefone**

Quando não estiver em uso, bloqueie o telefone para prevenir operações não desejadas. Pressionar a tecla Liga/desliga desativa a tela e coloca o telefone no modo de bloqueio. O telefone bloqueia automaticamente quando não utilizado por um determinado período de tempo.

Para desbloquear o telefone, pressione a tecla Ligar ou a tecla Início quando o touch screen estiver desativado, toque em qualquer lugar da tela e depois deslize seu dedo em qualquer direção.

Você pode usar o movimento para desbloquear a tela. Na Tela inicial, toque em Apps  $\rightarrow$  Config.  $\rightarrow$  Tela de bloqueio  $\rightarrow$  Bloqueio de tela  $\rightarrow$  Movimento. Para desbloquear a tela, mantenha um ponto pressionado na tela e incline o aparelho para frente.

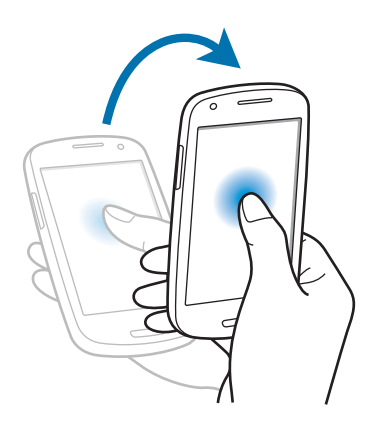

# Ajustar o volume

Pressione a tecla de Volume para cima ou para baixo para ajustar o volume do toque do telefone ou ajustar o volume do som ao reproduzir músicas ou vídeos.

# Mudar para o perfil Silencioso

Utilize um dos seguintes métodos:

- Mantenha pressionada a tecla Volume para baixo até alterar para o modo silencioso.
- Mantenha a tecla Ligar pressionada e depois toque em Silenciar.
- Abra o painel de notificações no topo da tela e depois toque em **Som**.

Configura o aparelho para alertá-lo de vários eventos no Modo silencioso. Mantenha a tecla Ligar pressionada e depois toque em **Vibrar**.

# Informações básicas

# Ícones indicadores

Os ícones exibidos no topo da tela fornecem informações sobre o status do telefone. Os ícones listados na tabela abaixo são os mais comuns.

| Ícone     | Significado                                 |
|-----------|---------------------------------------------|
| $\otimes$ | Sem sinal                                   |
| 11.       | Intensidade do sinal                        |
| R II      | Roaming (fora de área)                      |
| G<br>↓↑   | Rede GPRS conectada                         |
| E<br>\$t  | Rede EDGE conectada                         |
| 36<br>++  | Rede UMTS conectada                         |
| H<br>\$↑  | Rede HSDPA conectada                        |
| t all     | Wi-Fi conectado                             |
| *         | Função Bluetooth ativada                    |
| ۲         | GPS ativado                                 |
| ٤         | Chamada em andamento                        |
| č         | Chamada perdida                             |
| C         | Sincronizado com a web                      |
| ÷         | Conectado ao computador                     |
|           | Instalar o cartão SIM ou USIM               |
| ×         | Visualizar mensagens de texto ou multimídia |
| Ø         | Alarme ativado                              |
| ×         | Modo silencioso ativado                     |
| <b>X</b>  | Modo vibrar ativado                         |
| x         | Modo offline ativado                        |
| A         | Erro ocorreu ou cuidado necessário          |
|           | Nível de energia da bateria                 |

## Utilizar o touch screen

Utilize somente seus dedos para utilizar o touch screen.

- Não permita que a tela entre contato com outros dispositivos elétricos. Descargas eletrostáticas podem causar mau funcionamento da tela.
  - Não permita que o touch screen entre contato com a água. O touch screen pode ter um mau funcionamento quando exposto a condições úmidas ou à água.
  - Para evitar danos no touch screen, não toque-o com nenhuma coisa afiada ou não aplique pressão excessiva com seus dedos.
  - Deixar o touch screen inativo por longos períodos de tempo pode resultar em resquício de imagem (imagem desvanecendo na tela) ou imagem fantasma. Desative o the touch screen quando não estiver utilizando o telefone.

#### **Gestos manuais**

#### Tocar

Para abrir uma aplicação, selecionar um item do menu, pressionar uma tecla na tela ou inserir um caractere utilizando o teclado na tela, toque com um dedo.

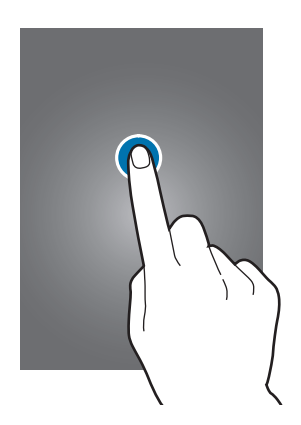

#### Deslizar

Para mover um ícone, miniatura de imagem ou pré-visualizar uma nova localização, mantenha-o pressionado e arraste-o para a posição desejada.

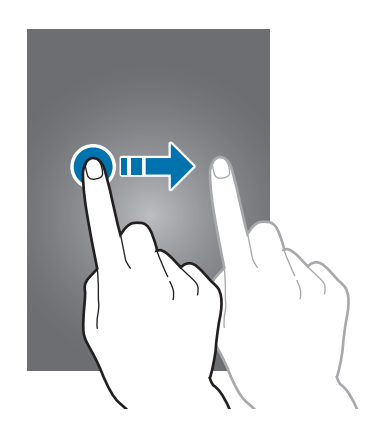

#### Tocar duas vezes

Toque duas vezes numa página da internet, mapa ou imagem para aumentar o zoom. Toque duas vezes novamente para retornar.

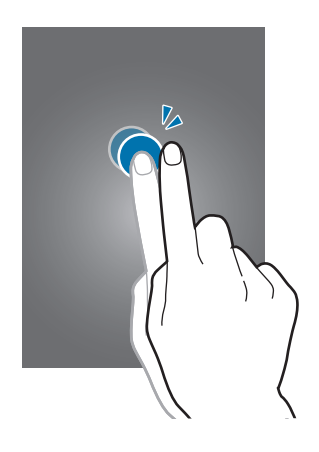

#### Deslizar

Deslize para a esquerda ou para a direita na Tela inicial ou na Tela de aplicações para visualizar outro painel. Deslize para cima ou para baixo para percorrer numa página da internet ou numa lista como a de contatos.

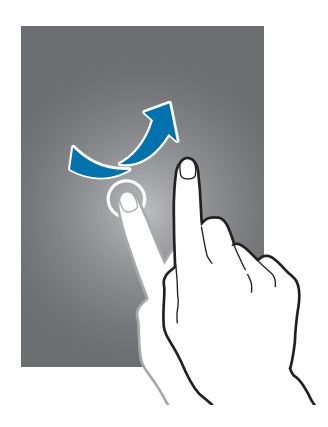

#### Arrastar

Afaste dois dedos numa página da internet, mapa ou imagem para aumentá-la. Junte seus dedos para diminuir o zoom.

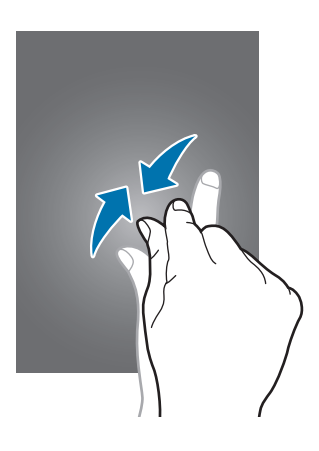

# Controle de movimentos

Movimentos simples permitem fácil controle do telefone.

Antes de utilizar os movimentos, certifique-se de que a função de movimento esteja ativada. Na Tela inicial, pressione **Apps** → **Config.** → **Movimento** e depois arraste o cursor **Movimento** para a direita.

## Rotacionar a tela

Muitas aplicações permitem a tela na orientação retrato ou paisagem. Rotacionar o telefone faz com que a tela ajuste automaticamente para caber na nova tela de orientação.

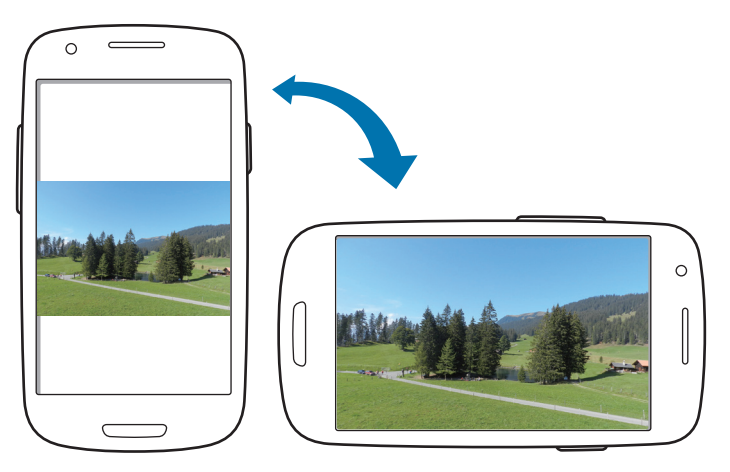

Para prevenir a tela de rotacionar, abra o painel de notificações e desmarque **Tela rotação**.

- Algumas aplicações não permitem a rotação da tela.
- Algumas aplicações exibem uma tela diferente dependendo da orientação. A calculadora muda para calculadora científica ao rotacionar a tela para paisagem.

#### Levantar

Quando você levanta o telefone depois de um tempo em que ele esteja desativado ou quando a tela tenha desativado, ele vibra se você tiver perdido chamadas ou recebido novas mensagens.

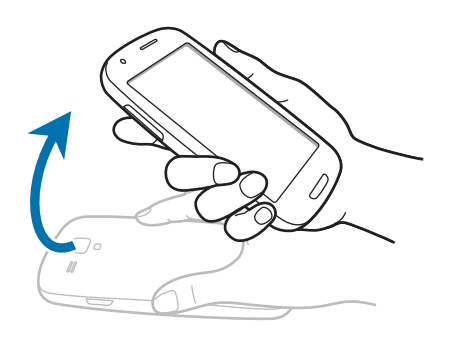

## Colocar no ouvido

Ao visualizar chamadas, mensagens ou detalhes de contatos, levante o telefone e coloque-o no ouvido para efetuar uma chamada.

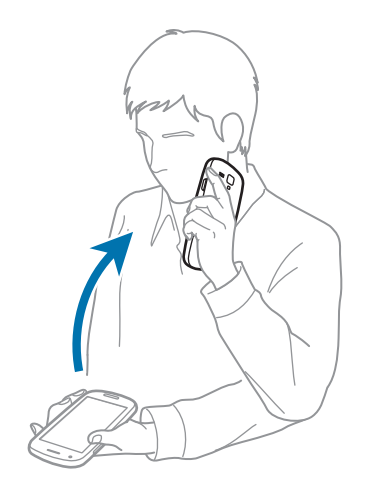

#### Mover horizontalmente

Mantenha um item pressionado e depois mova o aparelho para a direita ou para a esquerda para mover o item para outro painel na Tela inicial ou para a Tela de aplicações.

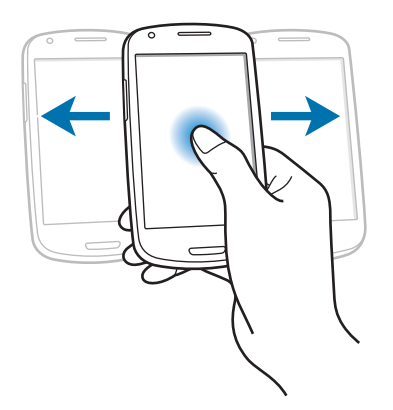

#### Mover para visualizar

Quando uma imagem estiver aumentada pelo zoom, mantenha pressionado um ponto na tela e depois mova o aparelho em qualquer direção para navegar na imagem.

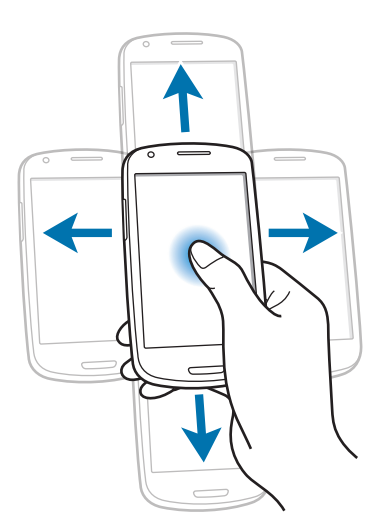

#### **Tocar duas vezes**

Toque o telefone duas vezes para mover para o topo de uma das listas, contatos ou e-mails.

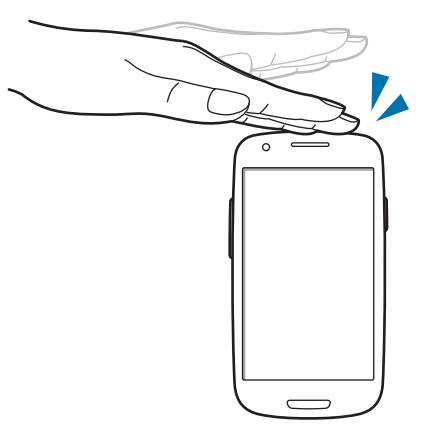

#### Rotacionar

Quando a tela estiver bloqueada, toque a tela e a mantenha pressionada e, em seguida, rotacione para a orientação paisagem para iniciar a câmera. Para usar esse gesto, na Tela inicial, toque em Apps → Config. → Tela de bloqueio → Opções de bloqueio de tela e depois deslize o botão Acesso rápido à Câmera para a direita.

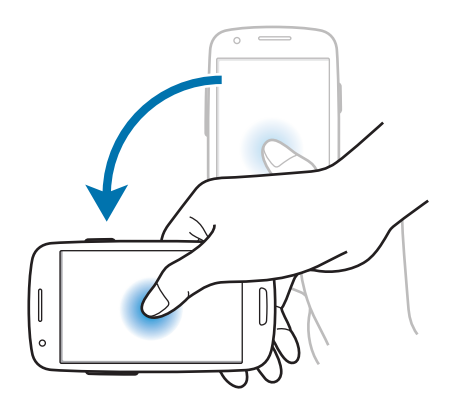

#### Inverter

Posicione o telefone com a face virada para baixo para silenciar toques de chamada ou pausar a reprodução de mídia.

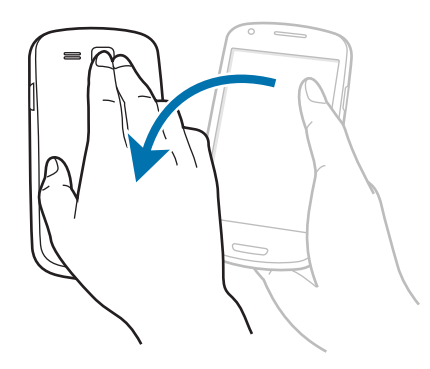

## Agitar

- Agite seu telefone para pesquisar por dispositivos Bluetooth.
- Agite o telefone para atualizar a lista de e-mails ou informações do Yahoo Notícias, Yahoo Finanças ou AccuWeather.

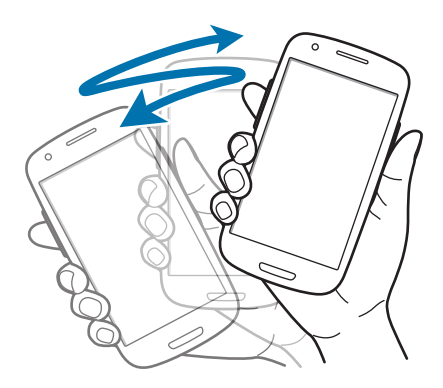

## Inclinar

Enquanto segura o telefone com as duas mãos, mantenha pressionados dois pontos na tela e depois incline o telefone para frente e para trás para aumentar ou diminuir o zoom.

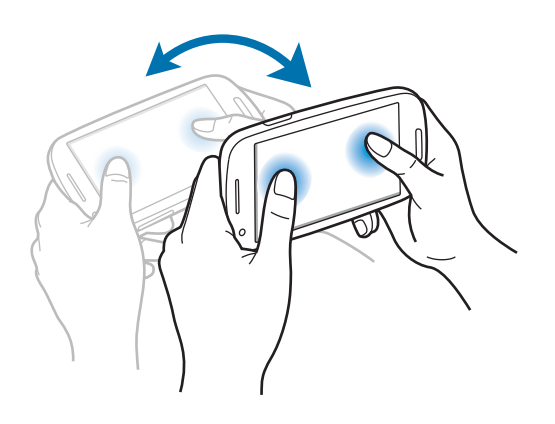

# Notificações

Os ícones de notificações aparecem na barra de status no topo da tela para mostrar chamadas perdidas, novas mensagens, eventos do calendário, status da câmera e mais. Deslize para baixo da barra de status para abrir o painel de notificações. Percorra a lista para ver alertas adicionais. Para fechar o painel de notificações, deslize para cima da barra que está na parte inferior da tela.

A partir do painel de notificações, você pode verificar o status atual de seu telefone e utilizar as seguintes opções:

- Wi-Fi: ativa ou desativa a função Wi-Fi.
- GPS: ativa ou desativa a função GPS.
- **Som**: ativa ou desativa o modo silencioso. Você pode colocar o telefone para vibrar ou silenciá-lo no Modo silencioso.
- Tela rotação: permite ou previne a interface de rotacionar ao girar o aparelho.
- Bluetooth: ativa ou desativa a função Bluetooth.
- Dados móveis: ativa ou desativa a conexão de dados.
- Modo de Bloqueio: ativa ou desativa o modo de bloqueio. No modo de bloqueio, seu aparelho bloqueará todas as notificações. Para selecionar quais notificações serão bloqueadas, toque em Config. → Modo de bloqueio.
- Econ. de energia: ativa ou desativa o modo economia de energia.
- Sincron.: ativa ou desativa a sincronização automática das aplicações.

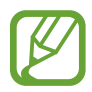

As opções disponíveis podem variar dependendo de sua região ou operadora de serviços.

# Tela inicial

A Tela inicial é o ponto inicial para acessar todas as funções do telefone. Ela exibe ícones indicadores, widgets, atalhos para aplicações e mais.

A tela de Espera possui vários painéis. Para visualizar outros painéis, percorra para esquerda ou direita.

## **Reorganizando itens**

#### Adicionar um ícone de aplicação

Na Tela inicial, toque em **Apps**, mantenha um ícone de aplicação pressionado e depois arraste-o para uma pré-visualização de painel.

#### Adicionando um item

Personalize a Tela inicial ao adicionar widgets ou pastas.

Mantenha pressionada a área vazia da tela de Início e depois selecione uma das seguintes categorias:

- Aplicativos e widgets: adiciona widgets ou aplicações à Tela inicial.
- Pasta: cria uma nova pasta.

Depois, selecione um item e arraste-o para a Tela inicial.

#### Mover um item

Mantenha um item pressionado e arraste-o para uma nova localização. Para mover para outro painel, arraste-o para o lado da tela.

#### Remover um item

Mantenha um item pressionado e arraste-o para a lixeira que aparece no topo da Tela inicial. Quando o item ficar na cor vermelha, solte-o.

## Reorganizar painéis

#### Adicionar um novo painel

Pressione  $\blacksquare \rightarrow$ Editar página  $\rightarrow \blacksquare$ .

#### Mover um painel

Pressione =→ Editar página, mantenha pressionada uma pré-visualização de painel e depois arraste-o para uma nova localização.

#### **Remover um painel**

## Configurando papéis de parede

Defina uma imagem ou foto armazenada no telefone como papel de parede da Tela inicial.

Na Tela inicial, toque em  $\blacksquare \rightarrow$  **Definir papel de parede**  $\rightarrow$  **Tela principal** e selecione uma das seguintes opções:

- Galeria: exibe fotos tiradas pela câmera ou imagens baixadas da internet.
- Papéis de parede: exibe imagens animadas.
- Papéis de parede animados: exibe imagens de papéis de parede.

Depois, selecione uma imagem e pressione **Definir papel de parede**. Ou, selecione uma imagem, redimensione ao arrastar a moldura e depois pressione **Conc**.

# Utilizar aplicações

Este telefone pode executar diferentes tipos de aplicações, variando de mídia para aplicações da internet.

## Abrir uma aplicação

Na Tela inicial ou na Tela de aplicações, selecione um ícone de aplicação para abrí-lo.

## Abrir aplicações utilizadas recentemente

Mantenha pressionada a tecla Início para abrir a lista de aplicações acessadas recentemente. Selecione um ícone de aplicação para abrir.

## Fechar uma aplicação

Feche aplicações que não estejam em uso para economizar energia da bateria e manter a performance do telefone.

Mantenha pressionada a Tecla inicial, pressione Se depois pressione **Encerrar** ao lado da aplicação que deseja fechar. Para fechar todas as aplicações em execução, selecione **Enc. tudo**. Ou, mantenha pressionada a Tecla inicial e depois toque em 11.

# Tela de aplicações

A tela de Aplicações exibe ícones para todas as aplicações incluindo quaisquer novas aplicações instaladas.

Na Tela inicial, toque em **Apps** para abrir a Tela de aplicações.

Para visualizar outros painéis, percorra para esquerda ou direita.

#### Reorganizando aplicações

Pressione  $\square \rightarrow$  Editar, mantenha uma aplicação pressionada e arraste-a para a nova localização. Para mover para outro painel, arraste-o para o lado da tela.

## Organizar com pastas

Coloque aplicações relacionadas juntas numa mesma pasta para sua conveniência.

Pressione  $\square \rightarrow$  Editar, mantenha uma aplicação pressionada e arraste-a para Criar pasta. Insira um nome para a pasta e depois toque em OK. Coloque aplicações numa nova pasta ao arrastar e depois pressione Salvar para salvar a disposição.

#### Reorganizar painéis

Toque a tela, mantenha pressionada uma pré-visualização de painel e, em seguida, arraste-o para a nova localização.

## Instalando aplicações

Utilize lojas de aplicações, tais como o Samsung Apps para baixar e instalar aplicações.

#### Desinstalar aplicações

Pressione  $\square \rightarrow Desinstalar$  e depois selecione uma aplicação para desinstalar.

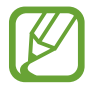

Aplicações padrão que vem com o telefone não podem ser desinstaladas.

#### Compartilhar aplicações

Compartilhe aplicações baixadas com outros usuários via e-mail, Bluetooth ou outros métodos. Pressione = → Compartilhar aplicati., selecione aplicações, pressione Concluído e depois selecione método de compartilhamento. Os próximos passos variam dependendo do método selecionado.

## **Inserir texto**

Utilize o teclado Samsung ou a função texto por voz para inserir texto.

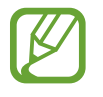

A entrada de texto não é suportada em alguns idiomas. Para inserir texto, você deve alterar o idioma de entrada para um dos idiomas suportados.

## Alterar o tipo de teclado

Pressione qualquer campo, abra o painel de notificações, toque em **Selecione o método de entrada** e depois selecione o tipo de teclado para utilizar.

## Utilizar o teclado Samsung

#### Alterar o layout do teclado

Pressione  $\textcircled{matrix} \rightarrow$  Tipos de teclado retrato e depois pressione Teclado Qwerty ou Teclado 3x4.

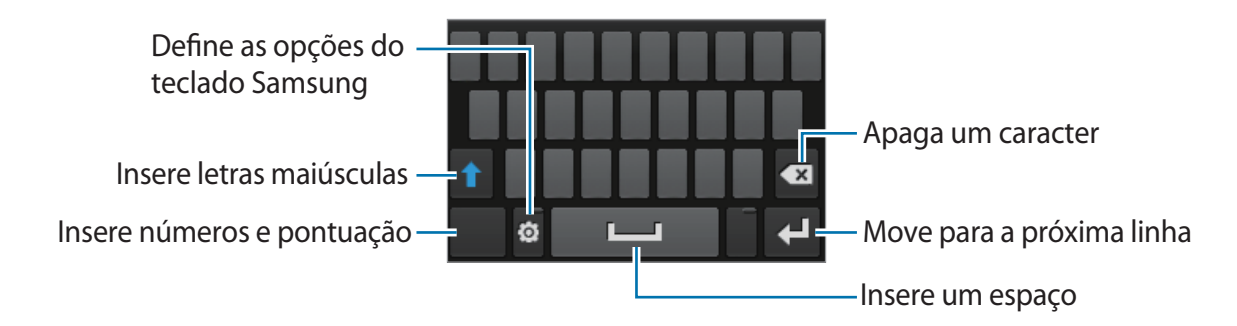

#### Inserir letra maiúscula

Pressione 🚹 antes de inserir um caractere. Para todas em maiúsculo, pressione duas vezes.

#### Alterar o idioma do teclado

Toque na tecla do idioma para alterar idiomas do teclado.

#### Escrita à mão

Toque em 🔽, e depois escreva uma palavra com seu dedo. Sugestões de palavras aparecerão conforme as letras forem inseridas. Selecione uma palavra sugerida.

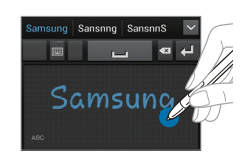

## Inserir texto por voz.

Ative a função entrada de voz e depois fale no microfone. O telefone exibe o que você fala.

Se o telefone não reconhecer suas palavras corretamente, toque o texto sublinhado e selecione uma palavra alternativa ou frase do menu suspenso.

Para alterar o idioma ou adicionar idiomas para o reconhecimento de voz, toque no idioma atual na parte inferior da tela.

Ao terminar, toque em 🚃.

## Copiar e colar

Mantenha um texto pressionado, arraste a ou para selecionar mais ou menos texto e, em seguida pressione, a para copiar ou a para cortar. O texto selecionado é copiado para a área de trabalho.

Para colar num campo de entrada de texto, posicione o cursor no ponto que deseja inserir e depois pressione  $\square \rightarrow Colar$ .

## Conectar a uma rede Wi-Fi

Conecte o telefone a uma rede Wi-Fi ou use a internet para compartilhar arquivos de mídia com outros dispositivos. (p. 53)

#### Ativar ou desativar o Wi-Fi

Abra o painel de notificações e depois pressione Wi-Fi para ativá-lo ou desativá-lo.

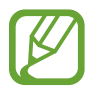

• Desative o Wi-Fi para economizar bateria quando não estiver em uso.

## Acessar redes Wi-Fi

Na Tela de aplicações, pressione **Config.** → **Wi-Fi**, e depois arraste o botão **Wi-Fi** para a direita. Selecione uma rede da lista de redes Wi-Fi detectadas, insira uma senha, se necessário, e depois pressione **Conectar**. Redes que solicitam uma senha aparecerão com um ícone de cadeado. Depois que o telefone conectar a uma rede Wi-Fi, o telefone conectará automaticamente em qualquer momento em que esteja disponível.

## Adicionar redes Wi-Fi

Se a rede desejada não aparecer na lista de redes, toque em **Adicionar rede Wi-Fi** na parte inferior da lista de redes. Insira o nome de uma rede em **SSID de rede**, selecione o tipo de segurança e insira a senha se não for uma rede aberta e depois pressione **Salvar**.

#### Desativar redes Wi-Fi

Qualquer rede que nunca tenha sido utilizada, incluindo a rede atual, pode ser desativada e o telefone não irá conectar automaticamente através dela. Selecione a rede na lista de redes e depois selecione **Esquecer**.

# Configurando contas de e-mail

Aplicações Google, tais como, **Play Store**, requerem uma conta Google e o **Samsung Apps** requer uma conta Samsung. Crie contas Google e Samsung para ter a melhor experiência com seu telefone.

## Adicionar contas

Siga as instruções que aparecem ao abrir uma aplicação Google sem iniciar sessão para configurar uma conta Google.

Para iniciar sessão ou cadastrar uma conta Google, na Tela de aplicações, pressione, **Config.** → **Adicionar conta** → **Google**. Depois disso, pressione **Nova** para cadastrar ou pressione **Existente** e, em seguida, siga as instruções na tela para completar a configuração da conta. Mais de uma conta Google pode ser utilizada no telefone.

Configure também uma conta Samsung.

#### **Remover contas**

Na Tela de aplicações, pressione **Config.**, selecione uma conta em **Contas**, selecione a conta a ser removida e depois toque em **Remover conta**.

# Transferir arquivos

Mova áudio, vídeo, imagem ou outros tipos de arquivos do telefone para o computador e vice-versa.

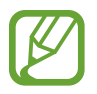

Os seguintes formatos de arquivo são suportados por algumas aplicações. Alguns formatos de arquivo não são suportados dependendo do software do telefone.

- Música: mp3, m4a, mp4, 3gp, 3ga, wma, ogg, oga, aac, e flac
- Imagem: bmp, gif, jpg, e png
- Vídeo: 3gp, mp4, avi, wmv, flv, e mkv
- Documentos: doc, docx, dot, dotx, xls, xlsx, xltx, csv, ppt, pptx, pps, ppsx, pot, potx, pdf, hwp, txt, asc, rtf e zip

## **Conectar com o Samsung Kies**

O Samsung Kies é uma aplicação de computador que permite gerenciar bibliotecas de mídia, contatos e calendários e os sincroniza com dispositivos Samsung. Baixe a última versão do Samsung Kies no site da Samsung.

1 Conecte o telefone ao computador utilizando o cabo USB.

O Samsung Kies inicia automaticamente no computador. Se o Samsung Kies não iniciar automaticamente, dê um clique duplo no ícone Samsung Kies no seu computador.

2 Transfira arquivos entre seu aparelho e o computador.Consulte a ajuda do Kies para mais informações.

## Conectar como dispositivo de mídia

- 1 Conecte o telefone ao computador utilizando o cabo USB.
- 2 Abra o painel de notificações e depois toque em Conectado como aparelho de mídia → Aparelho de mídia (MTP).

Toque em **Câmera (PTP)** se o seu computador não suportar Protocolo de transferência de mídia (MTP) ou não tiver o driver apropriado instalado.

**3** Transfira arquivos entre seu aparelho e o computador.

# **Proteger o telefone**

Previna terceiros de utilizar ou acessar dados pessoais e informações armazenadas no telefone ao utilizar funções de segurança. O telefone solicita um código de desbloqueio sempre que for desbloqueá-lo.

## Definir um bloqueio facial

Na lista de aplicações, selecione Config.  $\rightarrow$  Tela de bloqueio  $\rightarrow$  Bloqueio de tela  $\rightarrow$  Desbloqueio facial.

Enquadre seu rosto na moldura para capturá-lo. Depois, defina um desbloqueio de segurança PIN ou padrão para desbloquear a tela em caso do desbloqueio facial falhar.

## Definir um desbloqueio facial e de voz

Na lista de aplicações, selecione **Config.**  $\rightarrow$  **Tela de bloqueio**  $\rightarrow$  **Bloqueio de tela**  $\rightarrow$  **Rosto e voz**.

Enquadre seu rosto na moldura para capturá-lo e depois defina um comando de voz. Depois, defina um desbloqueio de segurança PIN ou padrão para desbloquear a tela em caso do desbloqueio facial e de voz falharem.
## Definir um padrão

Na lista de aplicações, selecione **Config.**  $\rightarrow$  **Tela de bloqueio**  $\rightarrow$  **Bloqueio de tela**  $\rightarrow$  **Padrão**. Desenhe um padrão ao conectar quatro pontos ou mais e depois desenhe o padrão novamente para verificá-lo. Defina um desbloqueio de segurança PIN para desbloquear a tela se você esquecer o padrão.

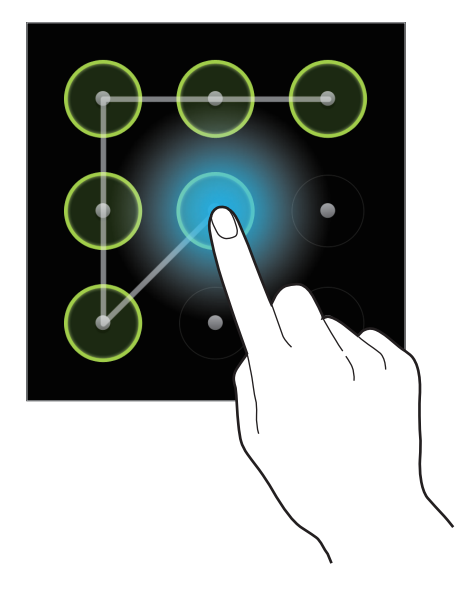

## Configurando os perfis de PIN

Na lista de aplicações, selecione **Config.**  $\rightarrow$  **Tela de bloqueio**  $\rightarrow$  **Bloqueio de tela**  $\rightarrow$  **PIN**. Insira ao menos quatro números e depois insira a senha novamente para verificação.

## Definir uma senha

Na lista de aplicações, selecione **Config.** → **Tela de bloqueio** → **Bloqueio de tela** → **Senha**. Insira ao menos quatro caracteres incluindo números e símbolos e depois insira a senha novamente para verificação.

#### Desbloquear o telefone

Ative a tela ao pressionar a tecla Ligar ou a Tecla inicial e insira o código de desbloqueio.

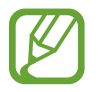

Caso esqueça sua senha, leve seu telefone a uma Autorizada Samsung para restaurálo.

# Atualização do telefone

O telefone pode ser aprimorado com o último software.

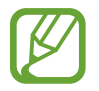

Esta função pode estar indisponível dependendo de sua operadora de serviços ou país.

# Atualizar com o Samsung Kies

Inicie o Samsung Kies e conecte o telefone ao computador. O Samsung Kies automaticamente reconhece o telefone e exibe atualizações disponíveis numa caixa de diálogo, se tiver alguma. Clique no botão Atualizar na caixa de diálogo para iniciar o upgrade. Consulte a ajuda do Samsung Kies para mais detalhes sobre como aprimorar.

- Não desligue o computador ou desconecte o cabo USB enquanto o telefone estiver aprimorando.
  - Ao aprimorar o telefone, não conecte outros dispositivos de mídia no computador. Ao fazer isso, pode causar interferência no processo de atualização.

# Atulizar utilizando o serviço over the air

O telefone pode ser aprimorado diretamente para a última versão do serviço de firmware over-the-air (FOTA).

Na Tela de aplicações, toque em Config.  $\rightarrow$  Sobre o dispositivo  $\rightarrow$  Atualização de Software  $\rightarrow$  Atualizar.

# Comunicação

# Telefone

Use essa aplicação para efetuar ou atender uma chamada. Pressione **Telefone** na Tela de aplicações.

# Efetuando chamadas

#### Efetuando uma chamada

Use um dos seguintes métodos:

- Teclado: insira o número utilizando o teclado e depois pressione 🕵.
- **Registros**: efetue uma chamada do histórico de chamadas efetuadas e recebidas ou mensagens.
- Favoritos: efetue uma chamada da lista de contatos favoritos.
- Contatos: efetue uma chamada da lista de contatos.

#### Discagem rápida

Para discagem rápida, mantenha pressionado o dígito correspondente.

#### Predição de números

Ao inserir números no teclado, a predição automática aparecerá. Selecione um deles para efetuar uma chamada.

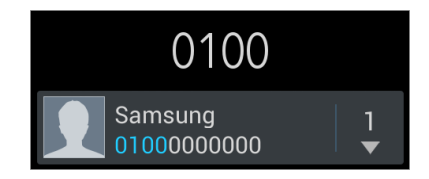

#### **Encontrar contatos**

Insira um nome, número de telefone ou endereço de e-mail para encontrar um contato na lista de contatos. Conforme os caracteres são inseridos, a predição de contatos aparece. Selecione um dos contatos para fazer uma chamada.

#### Efetuar uma chamada internacional

Mantenha pressionado **0** até o sinal + aparecer. Insira o código do país, código de área e número de telefone e depois toque em **C**.

#### Durante uma chamada

As seguintes ações estão disponíveis:

- III: coloca uma chamada em espera. Ou mantenha pressionado o botão fone de ouvido. Toque em para recuperar a chamada em espera ou mantenha pressionado o botão do fone de ouvido.
- Ad. Cham.: faz uma segunda chamada.
- Teclado: abre o teclado.
- **Viva-voz**: ativa o alto-falante. Mantenha o telefone longe do ouvido ao utilizar o alto-falante.
- Silenciar: desativa o microfone de modo que o outro participante não possa lhe escutar.
- F. ouvido: altera para o fone de ouvido Bluetooth, se ele estiver conectado no telefone.
- Alternar: alterna entre duas chamadas.
- **Conferência**: efetua uma chamada em conferência quando conectado a duas chamadas. Repita para adicionar mais participantes. Esta função está disponível somente quando o serviço de chamada em espera está ativo.
- $\blacksquare \rightarrow$  Contatos: abre a lista de contatos.
- $\blacksquare \rightarrow Notas$ : cria uma nota.
- I=I → Transferir: conecta o primeiro participante ao segundo. Isso desconecta você da conversa.
- I=I → Gerenciar conferência: converse de forma privada com uma das pessoas durante a chamada em conferência ou desconecte uma das pessoas da chamada.
- $\square \rightarrow$  Mensagem: envia uma mensagem.

#### Adicionar contatos

Para adicionar um número de telefone à lista de contatos pelo teclado, insira o número e pressione **Adicionar aos Contatos**.

#### Exibir registros de chamadas

Pressione **Registros** para visualizar o histórico de chamadas efetuadas e atendidas. Para filtrar um registro de chamada, pressione  $\square \rightarrow Ver por$ , e depois selecione uma opção.

#### Modo FDN

O telefone pode ser definido para restringir chamadas efetuadas somente para números com prefixos específicos. Esses prefixos estão armazenados no cartão SIM ou USIM.

Pressione  $\blacksquare \rightarrow$  Config. de chamadas  $\rightarrow$  Configurações adicionais  $\rightarrow$  Números FDN  $\rightarrow$  Ativar FDN e depois insira o PIN2 fornecido com o cartão SIM ou USIM. Selecione Lista FDN e adicionar números.

#### Restrição de chamada

O telefone não pode ser definido para prevenir certas chamadas de serem feitas. Por exemplo, chamadas internacionais não podem ser desativadas.

Toque em  $\blacksquare \rightarrow$  Config. de chamadas  $\rightarrow$  Configurações adicionais  $\rightarrow$  Restrição de chamadas, selecione uma opção de restrição de chamada e insira uma senha.

# Recebimento de chamadas

#### Atender uma chamada

Ao receber uma nova chamada, arraste **K** para fora do círculo ou pressione o botão do fone de ouvido.

Se o serviço de chamada em espera estiver ativo, outra chamada poderá ser efetuada. Quando uma segunda chamada é atendida, a primeira é colocada em espera.

## Rejeitar uma chamada

Ao receber uma nova chamada, arraste **6** para fora do círculo ou mantenha pressionado o botão do fone de ouvido.

Para enviar uma mensagem ao rejeitar uma chamada recebida, pressione **Rejeitar chamada com mensagem**. Para criar a mensagem de rejeição, pressione  $\square \rightarrow$  **Config. de chamadas**  $\rightarrow$  **Definir msgs de rejeição**.

#### Rejeitar chamadas automaticamente de números indesejados

#### Chamadas perdidas

Se uma chamada for perdida, 🔀 ela aparecerá na barra de status. Abra o painel de notificações para visualizar a lista de chamadas perdidas.

#### Chamada em espera

A chamada em espera é um serviço fornecido pela operadora de serviços. Um usuário pode usar esse serviço para suspender a chamada atual e alterar para uma nova chamada. Esse serviço não está disponível para videochamadas.

Para utilizar esse serviço, pressione  $\blacksquare \rightarrow$  Config. de chamadas  $\rightarrow$  Configurações adicionais  $\rightarrow$  Chamada em espera.

#### Encaminhamento de chamadas

Define o telefone para enviar chamadas recebidas para um número específico.

Pressione  $\blacksquare \rightarrow$  Config. de chamadas  $\rightarrow$  Encaminhar chamadas e depois selecione um tipo de chamada e condição. Insira um número e selecione Ativar.

#### Encerrar uma chamada

Selecione Encerrar para encerrar uma chamada. Ou pressione o botão fone de ouvido.

#### Videochamadas

#### Efetuando uma videochamada

Insira o número ou selecione um contato da lista de contatos e depois toque em 遲 para efetuar uma videochamada.

#### Durante uma videochamada

As seguintes ações estão disponíveis:

- · Alternar câmera: alterna entre as câmeras frontal e traseira.
- Silenciar: desativa o microfone de modo que o outro participante não possa lhe escutar.

- $\blacksquare \rightarrow$  Ocultar-me: oculta sua imagem para o outro participante.
- Imagem de saída: seleciona uma imagem para exibí-la para o outro participante.
- $\blacksquare \rightarrow$  Teclado: abre o teclado.
- I=I→F. ouvido: altera para o fone de ouvido Bluetooth, se ele estiver conectado no telefone.
- I=I → Microfone desativado: desativa a função microfone.
- $\blacksquare \rightarrow$  Emoticons animados: aplica ícones animados à sua imagem.
- $\blacksquare \rightarrow$  Vista do tema: aplica ícones decorativos à sua imagem.
- I=I → Habilitar vista de desenho: altera o modo de visualização para desenho animado.

Mantenha pressionada a imagem do outro participante para acessar as seguintes opções:

- Capturar imagem: captura a imagem do outro participante.
- Gravar vídeo: grava um vídeo da imagem do outro participante.

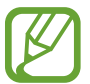

A gravação da imagem de uma pessoa sem a sua autorização é ilegal.

Mantenha pressionada sua imagem para acessar as seguintes opções:

- Alternar câmera: alterna entre as câmeras frontal e traseira.
- Imagem de saída: seleciona uma imagem para exibí-la para o outro participante.

#### Alternar imagens

Arraste uma imagem de ambos participantes na imagem do outro participante para alternar as imagens.

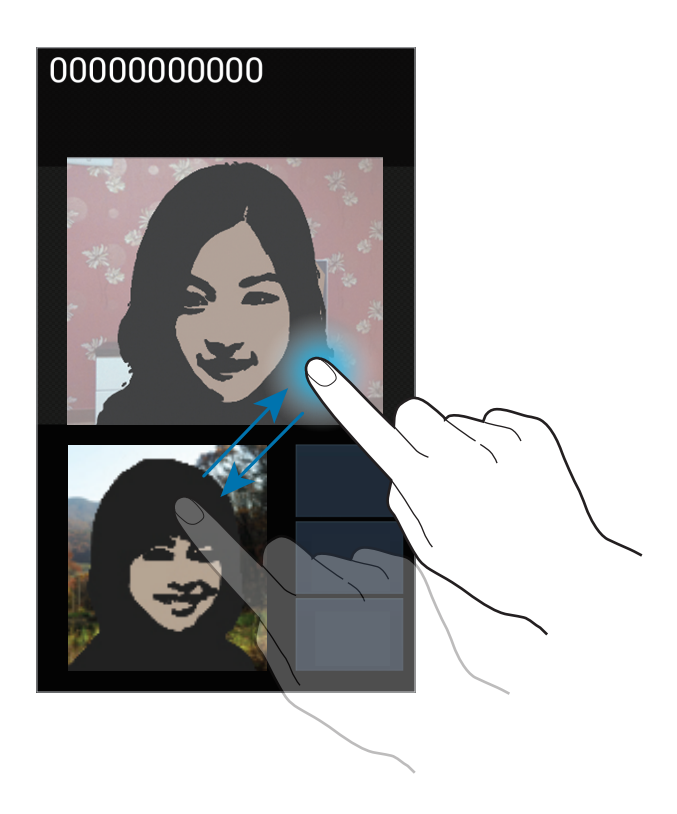

# Contatos

Use essa aplicação para gerenciar contatos, incluir números de telefone, e-mail e mais. Pressione **Contatos** na Tela de aplicações.

#### **Gerenciar contatos**

#### Criar um contato

Pressione + e insira as informações do contato.

- 🔲 : adiciona uma imagem.
- 🕒 / 🖸 : adiciona ou apaga um campo de contato.

#### Editar um contato

Selecione um contato para editar e depois pressione 🖉.

#### Apagar um contato

Pressione  $\blacksquare \rightarrow Apagar$ .

#### Definir chamada rápida

Pressione  $\square \rightarrow$  Config. de disc. rápida, selecione discagem rápida e depois selecione um contato para ativá-la. Para remover um número da chamada rápida, mantenha-o pressionado e depois toque em **Remover**.

## Pesquisando contatos

Use um dos seguintes métodos de pesquisa:

- Percorra para cima ou para baixo na lista de contatos.
- Use o índice no lado direito da lista de contatos para percorrer rapidamente ao arrastar um dedo por ele.
- Toque o campo de pesquisa no topo da lista de contatos e insira o critério de pesquisa.

Após selecionar um contato, faça uma das seguintes ações:

- 😭 : adicionar aos contatos favoritos.
- 🐛 / 🚇 : efetuar uma chamada de voz ou videochamada.
- 🔀 : escrever uma mensagem.
- Maint e-mail.

#### Importar e exportar contatos

#### Sincronizar com Contatos Google

Toque em  $\blacksquare \rightarrow$  Associar c/ Google.

Contatos sincronizados com Contatos Google aparecerão 🛽 na lista de contatos.

Se um contato é adicionado ou apagado do telefone, também é adicionado ou apagado dos Contatos Google e vice-versa.

#### Sincronizar com Contatos Samsung

#### Toque em $\blacksquare \rightarrow$ Associar c/ Samsung.

Contatos sincronizados com os Contatos Samsung aparecerão com 🙆 na lista de contatos.

Se um contato for adicionado ou apagado do telefone, também será adicionado ou apagado dos Contatos Samsung e vice-versa.

#### Importar contatos

Pressionar = → Importar/Exportar → Importar do cartão SIM, Importar do cartão SD ou Importar da memória USB.

#### **Exportar contatos**

Pressione  $\blacksquare \rightarrow$  Importar/Exportar  $\rightarrow$  Exportar para cartão SIM, Exportar para cartão SD ou Exportar p/ mem. int. telefone.

#### **Compartilhando contatos**

Pressione  $\square \rightarrow \text{Importar/Exportar} \rightarrow \text{Compart. cartão de visitas via}$ , selecione contatos, pressione **Conc.** e depois selecione um método de compartilhamento.

## **Contatos favoritos**

Pressione 🖃 e depois faça uma das seguintes ações:

- Pesquisar: pesquisa por contatos.
- Adicionar aos favorit.: adiciona contatos aos favoritos.
- Remover dos favoritos: remove contatos dos favoritos.
- Ver por grade / Ver por lista: exibe contatos em forma de grade ou lista.

#### Grupos de contatos

#### Adicionar contatos a um grupo

Selecione um grupo e depois pressione **Se**lecione contatos para adicionar e depois selecione **Conc**.

#### Gerenciar grupos

Pressione 🖃 e depois faça uma das seguintes ações:

- Criar: cria um novo grupo.
- Pesquisar: pesquisa por contatos.
- Alterar ordem: manter pressionado ao lado do grupo do nome, arraste para cima ou para baixo para outra posição e depois selecione Concluído.
- Apagar grupos: selecione grupos de usuários adicionados e depois pressione Apagar. Grupos padrão não podem ser apagados.

#### Enviar uma mensagem ou e-mail para membros de um grupo

Selectione um grupo, pressione  $\square \rightarrow$  Enviar mensagem ou Enviar e-mail, selectione membros e depois pressione Conc.

## Cartão de visita

Crie um cartão de visita e envie-o.

Pressione **Configurar perfil**, insira detalhes, tais como número de telefone, e-mails e endereço e depois selecione **Salvar**. Se as informações do usuário forem salvas ao configurar o telefone, selecione o cartão de visitas em **Eu** e depois toque em 🖉 para editar.

Pressione  $\square \rightarrow$  Compart. cartão de visitas via e depois selecione um método de compartilhamento.

# Mensagens

Use essa aplicação para enviar mensagens de texto (SMS) ou multimídia (MMS).

Toque em Mensagens na Tela de aplicações.

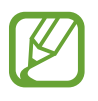

Cobranças adicionais podem ser geradas ao receber ou enviar mensagens fora da sua área de cobertura. Para mais detalhes, contate sua operadora de serviços.

#### **Enviar mensagens**

Toque em Z, adicione destinatários, insira uma mensagem e depois toque em . Use os seguintes métodos para adicionar destinatários:

· Insira um número de telefone.

• Pressione **1**, selecione contatos e depois selecione **Conc**.

Use os seguintes métodos para criar uma mensagem multimídia:

- Toque em e anexe imagens, vídeos, contatos, notas, eventos e mais.
- Pressione  $\blacksquare \rightarrow$  Inserir emoticon para inserir emoticons.
- Toque em  $\blacksquare \rightarrow$  Adicionar assunto para inserir um assunto.

#### Visualizar mensagens

Mensagens novas são agrupadas em correntes de mensagens por contato. Selecione um contato para visualizar a mensagem.

#### Ouvir uma mensagem de voz

Mantenha pressionado 1 no teclado e depois siga as instruções da sua operadora de serviços.

# E-mail

Use essa aplicação para enviar ou visualizar e-mails.

Toque **E-mail** na Tela de aplicações.

#### Configurando contas de e-mail

Configure uma conta de e-mail ao abrir **E-mail** pela primeira vez.

Insira seu endereço de e-mail e senha. Pressione **Próximo** para uma conta de e-mail privada, como Gmail, ou toque em **Config. manual** para uma conta de e-mail empresarial. Depois disso, siga as instruções na tela para completar a configuração de conta.

Para configurar contas de e-mail, pressione  $\blacksquare \rightarrow Configurações \rightarrow \blacksquare$ .

#### **Enviar mensagens**

Pressione a conta de e-mail para usar e depois pressione 🗹 no topo da tela. Insira destinatários, assunto e mensagem e depois selecione 🖂. Toque em I para adicionar um destinatário da lista de contatos.

Toque em  $\blacksquare \rightarrow$  Adicionar Cc/Cco para adicionar mais destinatários.

Toque em 🖉 para anexar imagens, vídeos, contatos, notas, eventos e mais.

Toque em 📰 para inserir imagens, eventos, contatos e informações de localização na mensagem.

#### Ler mensagem

Selecione uma conta de e-mail para usar e novas mensagens são recuperadas. Para recuperar novas mensagens manualmente, pressione 2.

Toque uma mensagem para ler.

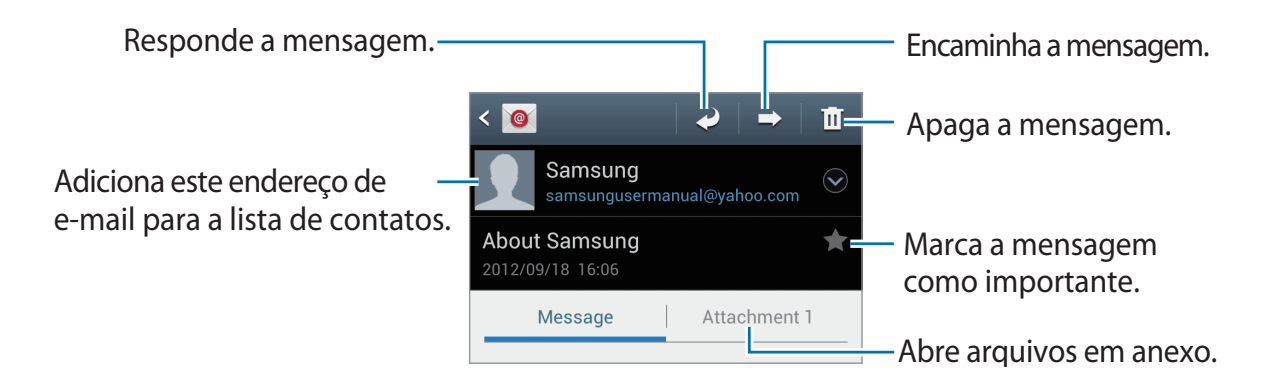

Toque a aba de anexos para abrir anexos e depois toque em 💾 ao lado de um anexo para salvá-lo.

# Gmail

Use essa aplicação para acessar rapidamente e diretamente os serviços Google.

Toque **Gmail** na Tela de aplicações.

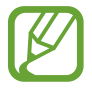

- Esta função pode estar indisponível dependendo de seu país ou operadora de serviços ou país.
- Esta função pode estar diferente dependendo de seu país ou operadora de serviços.

#### Enviar mensagens

Em qualquer caixa de mensagens, pressione 🛋, insira destinatários, um assunto e uma mensagem e depois selecione ≽.

Toque  $\square \rightarrow$  Anexar arquivo para anexar imagens.

Pressione  $\square \rightarrow$  Adicionar Cc/Cco para adicionar mais destinatários.

- Toque  $\square \rightarrow$  Salvar para salvar a mensagem para envio posterior.
- Toque  $\blacksquare \rightarrow$  **Descartar** para recomeçar.

#### Ler mensagem

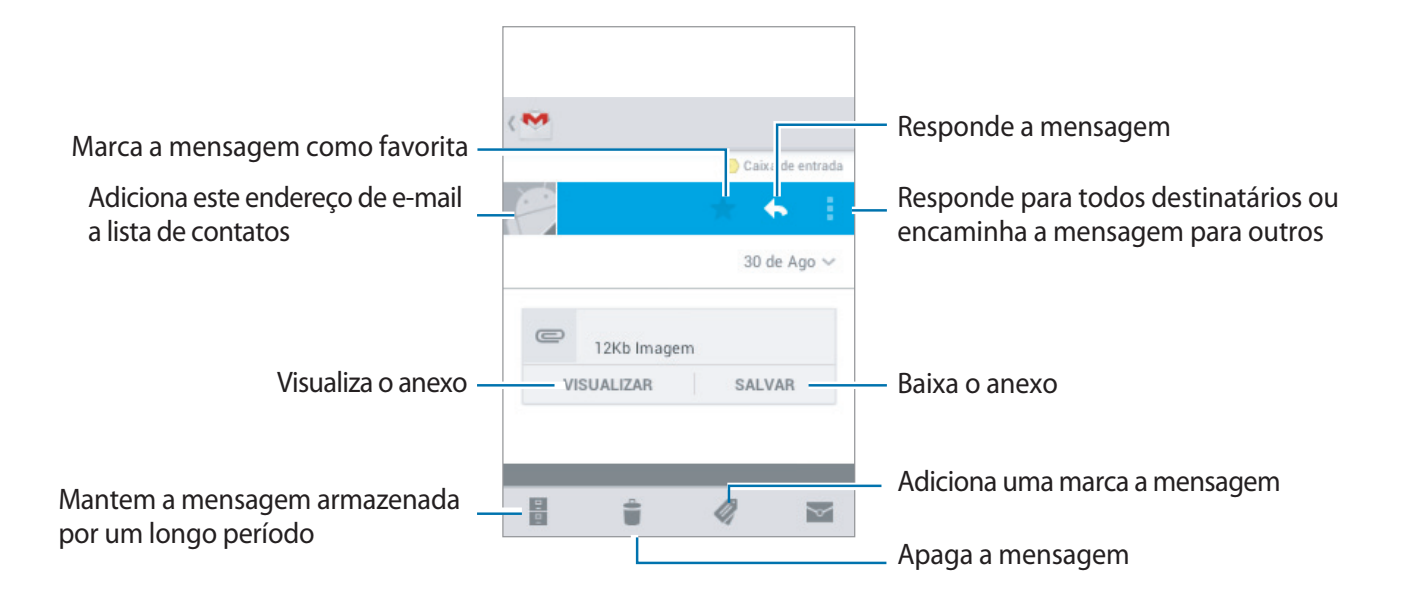

#### **Etiquetas**

O Google Mail não utiliza pastas atuais, ao invés disso, utiliza etiquetas. Quando o Google Mail é iniciado, exibe mensagens etiquetadas como Caixa de entrada.

Toque 🖉 para visualizar mensagens com outras etiquetas.

Para adicionar uma etiqueta à mensagem, selecione a mensagem, toque *Q*, e depois selecione a etiqueta para identificar.

# GTalk

Use essa aplicação para bate-papo via Google Talk.

Pressione **GTalk** na Tela de aplicações.

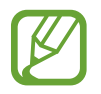

Esta função pode estar indisponível dependendo de seu país ou operadora de serviços.

## Perfis públicos

Toque o ID de conta no topo da lista de amigos para alterar o status disponível, imagem ou status da mensagem.

#### **Adicionar** amigos

Toque 🖳, insira o endereço de e-mail do amigo para adicionar e depois toque CONCLUÍDO.

#### Conversar com amigos

Selecione um amigo da lista de amigos, insira uma mensagem no campo na parte inferior da tela e depois toque ►.

Para adicionar um amigo ao chat, toque em  $\square \rightarrow$  Adicionar ao bate-papo.

Para encerrar a conversa, pressione  $\blacksquare \rightarrow$  Encerrar bate-papo.

#### Alternar entre conversas

Percorra para a direita ou para a esquerda.

# Apagar o histórico de mensagens

As conversas são salvas automaticamente. Para apagar histórico de conversas, toque  $\square \rightarrow$  Limpar histórico de conversas.

# Google+

Utilize essa aplicação para ficar conectado com pessoas via serviços de rede social Google. Pressione **Google**+ na Tela de aplicações.

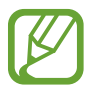

Esta função pode estar indisponível dependendo de seu país ou operadora de serviços.

Toque em **Todos os círculos** para alterar a categoria e depois percorra para cima ou para baixo para visualizar posts de seus círculos.

# Chat em grupo

Use essa aplicação para conversar via serviço de mensagem instantânea Google+.

Toque em Chat em grupo na Tela de aplicações.

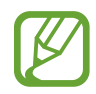

Esta função pode estar indisponível dependendo de seu país ou operadora de serviços.

Selecione um amigo da lista de amigos, insira uma mensagem no campo na parte inferior da tela e depois toque em ►.

# **ChatON**

Use essa aplicação para conversar com qualquer dispositivo que tenha número celular. Toque em **ChatON** na Tela de aplicações.

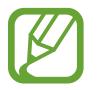

Esta função pode estar indisponível dependendo de seu país ou operadora de serviços.

Crie a lista de contatos ao inserir números de telefone ou e-mails de contas Samsung ou selecionando um dos contatos da lista de sugestões.

Selecione um contato para iniciar uma conversa.

Para sincronizar contatos na câmera com ChatON, toque em **Configurações**  $\rightarrow$  **Sincronizar** contatos.

# Internet e rede

# Internet

Use essa aplicação para navegar na internet. Toque em **Internet** na Tela de aplicações.

# Visualizar páginas da internet

Toque o campo de endereço, insira o endereço da internet e depois toque em Ir.

Toque em 📻 para compartilhar, salvar ou imprimir a página atual da internet enquanto visualiza uma página da internet.

## Abrir uma nova página

#### Toque $\blacksquare \rightarrow$ Nova janela.

Para ir para outra página da internet, toque 🔄, percorra para a esquerda ou direita e toque a página para selecioná-la.

## Pesquisar a internet por voz

Toque o campo de endereço, toque Q, fale uma palavra-chave e depois selecione uma das palavras-chave sugeridas que aparecer.

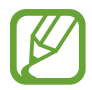

Essa função pode não estar disponível dependendo do país ou operadora de serviços.

## Favoritos

Para adicionar a página atual aos favoritos, toque em  $\boxed{\mathbf{x}} \rightarrow \mathbf{Adicionar}$  favorito.

Para abrir uma página favorita da internet, toque em 🔀 e selecione uma.

## Histórico

Toque  $\blacksquare \rightarrow$  Histórico para abrir uma página da internet da lista de páginas recentemente visitadas. Para limpar o histórico, toque  $\blacksquare \rightarrow$  Limpar histórico.

Toque  $\blacksquare \rightarrow$  Histórico  $\rightarrow$  Mais visitados para abrir uma página da internet da lista de páginas mais visitadas.

# Páginas salvas

Para visualizar páginas da internet salvas, toque em  $\blacksquare \rightarrow Pág.$  salvas.

# Links

Mantenha pressionado um link na página da internet para abrí-lo em uma nova página, compartilhá-lo ou copiá-lo.

Para visualizar link salvos, toque em  $\blacksquare \rightarrow$  **Downloads**.

# Compartilhar páginas da internet

Para compartilhar endereços de páginas da internet, toque  $\square \rightarrow$  Compartilhar página.

Para compartilhar parte de uma página da internet, mantenha pressionado o texto desejado e toque em  $\blacksquare \rightarrow$  Compartilhar.

# Chrome

Use o Chrome para pesquisar por informações e navegar por páginas da internet.

Toque em Chrome na Tela de aplicações.

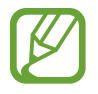

Essa função pode não estar disponível dependendo do país ou operadora de serviços.

# Visualizando páginas da internet

Toque o campo de endereço e depois insira um endereço da internet ou pesquise critérios. Toque 🌷, fale uma palavra-chave e depois selecione uma das palavras-chave sugeridas que aparecerá.

## Abrir uma nova página

Toque  $\Box \rightarrow Nova janela$ . Para ir para outra página da internet, toque  $\Box \rightarrow$  uma página da internet.

#### Pesquisando por voz

Toque  $\Psi$ , fale uma palavra-chave e depois selecione uma das palavras-chave sugeridas que aparecerá.

#### Sincronizar com outros dispositivos

Sincronize abas abertas e marque favoritos para usar com o Chrome em outros dispositivos quando você tiver iniciado sessão com a mesma conta Google.

Para visualizar abas abertas em outros dispositivos, toque  $\square \rightarrow$ Outros dispositivos.

Selecione uma página da web para acessar. Para visualizar favoritos, toque ★ 🛛

# Bluetooth

O Bluetooth cria uma conexão de rede direta entre dois dispositivos que estejam em curta distância. Use o Bluetooth para trocar dados ou arquivos de mídia com outros dispositivos.

- A Samsung não se responsabiliza pela perda, interceptação ou mau uso de dados enviados ou recebidos via função Bluetooth.
- Sempre se certifique que você compartilhou e recebeu dados com dispositivos que são confiáveis e propriamente seguros. Se houver obstáculos entre os dispositivos, a distância de operação poderá ser reduzida.
- Alguns dispositivos, especialmente aqueles que não forem testados ou aprovados pela Bluetooth SIG, podem não ser compatíveis com seu telefone.
- Não utilize a função Bluetooth para propósitos ilegais (por exemplo, cópias piratas de arquivos ou escutas ilegais de comunicação para propósitos comerciais).
   A Samsung não se responsabiliza pela repercussão de uso ilegal da função Bluetooth.

Para ativar o Bluetooth, na Tela de aplicações, toque em **Config.** → **Bluetooth**, e depois arraste o botão **Bluetooth** para a direita.

#### Parear com outros dispositivos Bluetooth

Na Tela de aplicações, toque em **Config.** → **Bluetooth** → **Procurar** e dispositivos visíveis serão listados. Selecione o dispositivo que deseja parear e depois aceite a senha gerada automaticamente em ambos dispositivos para confirmar.

## Enviar e receber dados

Muitas aplicações suportam transferência de dados via Bluetooth. Um exemplo é a **Galeria**. Abra a **Galeria**, selecione uma imagem, toque **≤** → **Bluetooth** e depois selecione um dos dispositivos Bluetooth pareados. Depois disso, aceite a solicitação de autorização Bluetooth no outro dispositivo para receber a imagem. A transferência de arquivo é salva na pasta **Bluetooth**. Se um contato for recebido, ele será adicionado automaticamente na lista de contatos.

# Mídia

# **Music Player**

Use essa aplicação para ouvir música.

Toque em Music Player na Tela de aplicações.

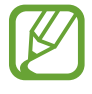

- Alguns formatos de arquivos não são suportados dependendo da versão do software.
- Alguns arquivos podem não reproduzir adequadamente dependendo da codificação utilizada.

#### Reproduzir música

Selecione uma categoria de música e depois selecione uma música para reproduzir.

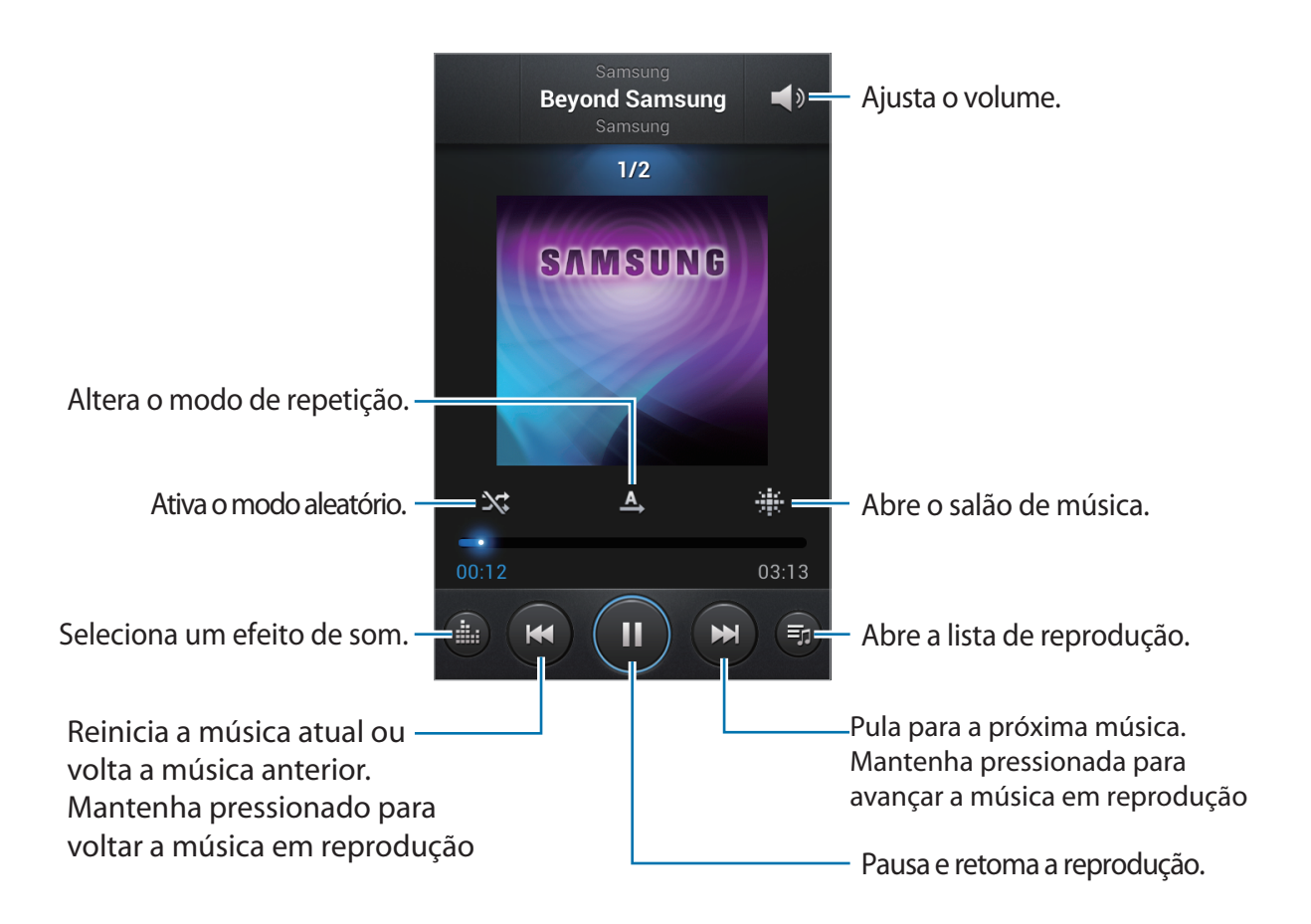

#### Definir uma música como toque de chamada

Para utilizar a música reproduzida atualmente como toque de chamada, toque  $\square \rightarrow$  Definir como  $\rightarrow$  Toque do telefone.

## Criando listas de reprodução

Faça sua própria seleção de músicas.

Toque em Listas de reprodução e depois toque  $\square \rightarrow$  Criar lista de reprodução. Insira um título e toque em OK. Toque em Adicionar música, selecione músicas para incluir e depois toque em Conc.

Para adicionar a música reproduzida atualmente a uma lista de reprodução, toque  $\square \rightarrow$  Adic. à lista de reprod.

# Lista de reprodução por estado de espírito

Reproduza músicas agrupadas por estado de espírito. A lista de reprodução é automaticamente criada pelo telefone. Quando uma nova música for adicionada, toque **Salão de música**  $\rightarrow$  **(=)**  $\rightarrow$  **Atualização de bibliot**.

Toque em **Salão de música** e selecione uma célula de estado de espírito. Ou selecione várias células ao deslizar seu dedo.

# Câmera

Utilize essa aplicação para tirar fotos ou filmar.

Use o Galeria para visualizar fotos e vídeos tirados pela câmera do telefone. (p. 63)

Toque em Câmera na Tela de aplicações.

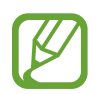

A câmera automaticamente desativa quado não está em uso.

#### Etiqueta de câmera

- Não tire fotos ou filme pessoas sem a autorização delas.
- Não tire fotos ou filme em locais que não permitam fotos e filmagem.
- Não tire fotos ou filme em locais em que você esteja violando a privacidade de outras pessoas.

# **Tirar fotos**

#### Tirar uma foto

Toque a imagem na tela de pré-visualização onde a câmera deve tocar. Quando o objeto estiver em foco, a moldura do foco fica verde. Toque em 
para tirar a foto.

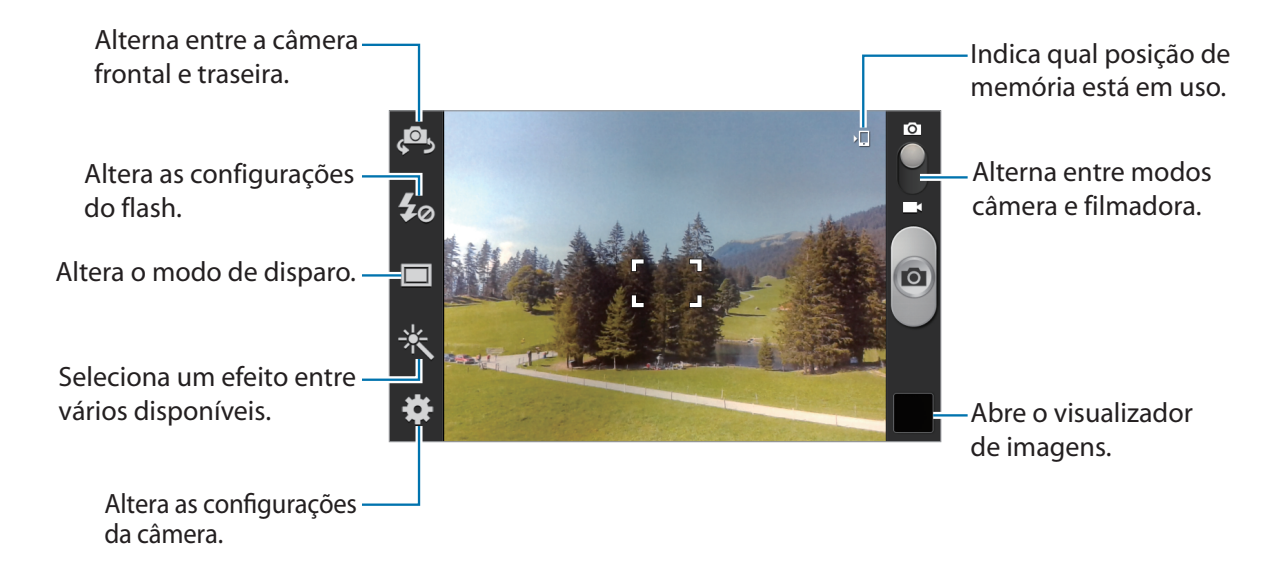

#### Modo cena

Configurações predefinidas tornam fotos automáticas mais fáceis de ser tiradas.

#### Toque $\textcircled{K} \rightarrow Modo de cena.$

- Paisagem: use esta configuração para uma vista maior.
- Esportes: use esta configuração para objetos que se movem rapidamente.
- Festa/Interior: use esta configuração para cenas de interior bem iluminadas.
- Praia/Neve: use esta configuração para cenários ao ar livre bem iluminados ou ensolarados.
- Pôr-do-sol: use esta configuração para cores mais ricas e contrastes nítidos.
- Amanhecer: use esta configuração para cores bem sutis.
- Cor de outono: use esta configuração para cenas com vermelho em plano de fundo.
- Texto: use esta configuração para livros ou posters.
- Luz de velas: use esta configuração para imagens de iluminação clara em fundo escuro.
- Fogos de artifício: use esta configuração para cenários com contraste alto.
- Luz de fundo: use esta configuração para objetos com luz brilhante atrás deles.
- Noturno: use esta configuração para imagens tiradas em ambientes escuros.

#### Modo de disparo

Muitos efeitos de foto estão disponíveis, tais como versão desenho animado.

Toque  $\mathbf{K} \rightarrow \mathbf{Modo} \ \mathbf{de} \ \mathbf{disparo}.$ 

- Disparo único: tira uma única foto.
- Contínuo: tira uma sequência de fotos em movimento.
- Panorama: tira uma foto composta de muitas fotos agrupadas.
- Comp. foto de amigo: detecta rostos e compartilha a foto com amigos marcados.
- Detector de sorriso: tira uma foto enquanto a câmera espera por um sorriso.
- Desenho: tira uma foto que parece um desenho.

#### Fotos panorâmicas

Uma foto panorâmica é uma imagem ampla de uma paisagem que consiste em disparos múltiplos.

Toque  $\mathbf{X} \rightarrow \mathbf{Modo} \ \mathbf{de} \ \mathbf{disparo} \rightarrow \mathbf{Panorama}.$ 

Toque a câmera em qualquer direção. Quando a moldura azul se alinha com o visor, a câmera automaticamente tira outro disparo numa sequência panorâmica. Para parar o disparo, toque novamente.

# Filmar

## Produzir um vídeo

Deslize o botão cinema parado até o ícone de vídeo e, em seguida 💽 para gravar um vídeo. Para parar a filmagem, toque 💽.

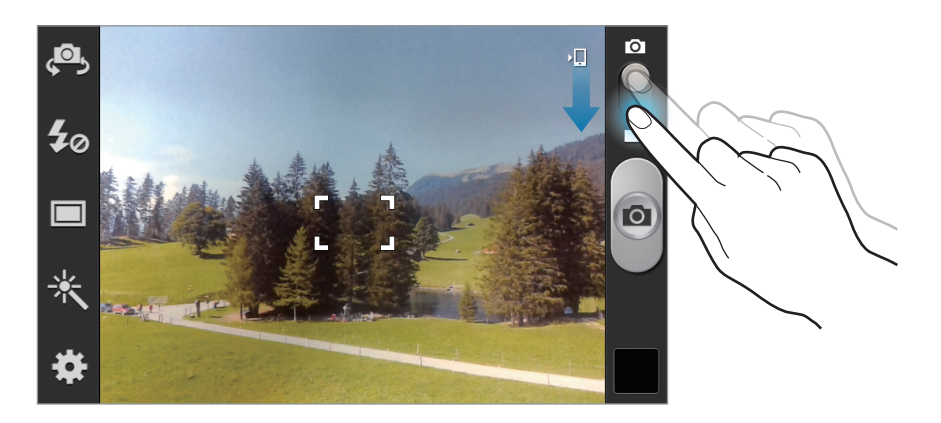

- O foco manual não está disponível no modo vídeo.
  - A função zoom pode não estar disponível ao filmar em alta resolução.

#### Modo de gravação

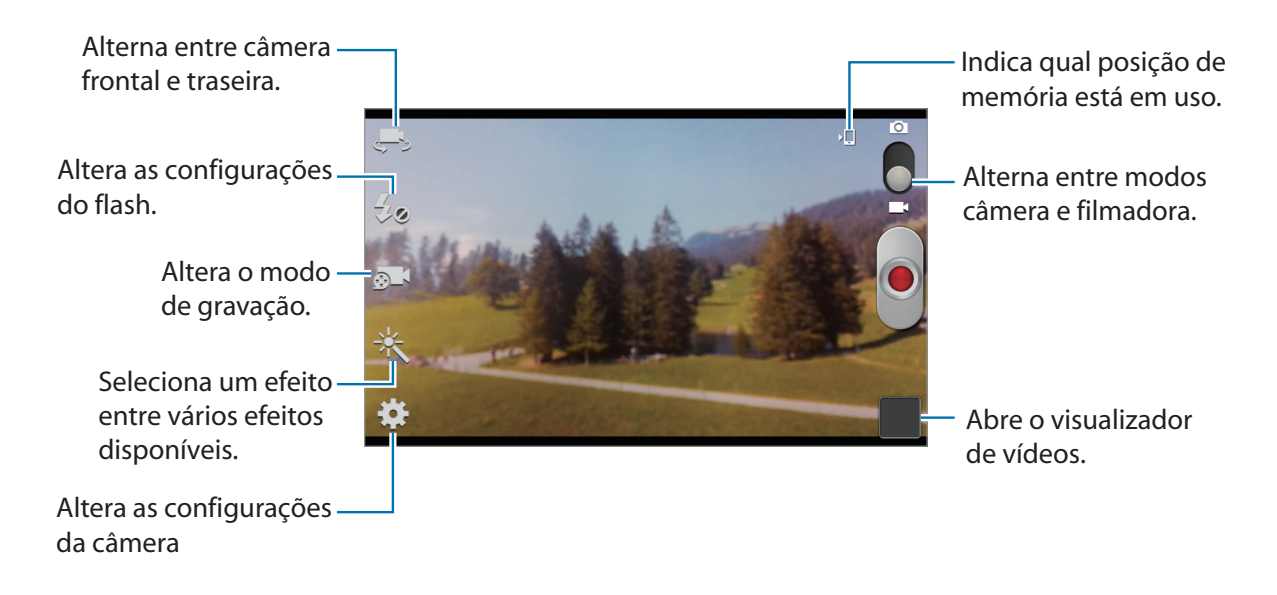

Toque em **Mara** para alterar o modo de gravação.

- Normal: use este modo para qualidade normal.
- Limite MMS: use este modo para diminuir a qualidade para enviar via mensagem.

#### Aumentar e diminuir o zoom

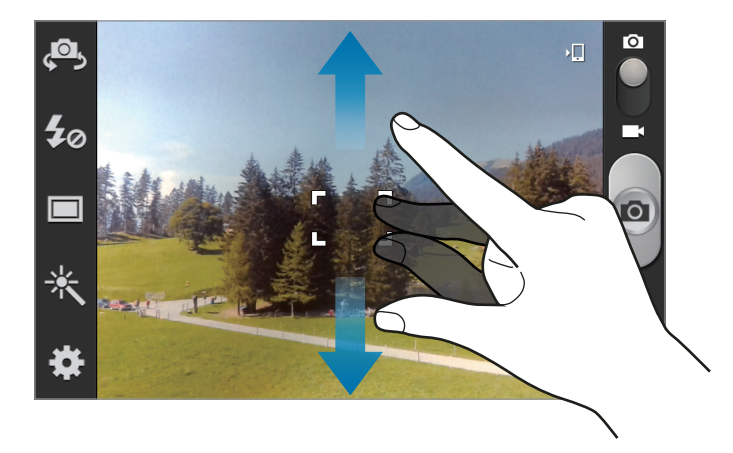

Utilize um dos seguintes métodos:

- Use a tecla Volume para aumentar ou diminuir o zoom.
- Afaste dois dedos na tela para aumentar o zoom e junte-os para diminuir.

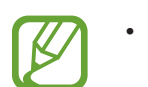

- A função zoom pode não estar disponível ao filmar em alta resolução.
- O efeito aumentar/diminuir zoom está disponível ao utilizar a função zoom durante gravações de vídeo.

## Personalizar as configurações da Câmera

Toque 🗱 para definir configurações para a Câmera. Nem todas as seguintes opções estão disponíveis nos modos câmera e vídeo. As opções disponíveis variam dependendo do modo utilizado.

- Editar atalhos: reorganiza atalhos para as opções utilizadas frequentemente.
- Autorretrato: tira uma foto de si mesmo.
- Auto gravação: grava um vídeo de si mesmo.
- Flash: ativa ou desativa o flash.
- Modo de disparo: altera o modo de disparo.
- Modo de gravação: altera o modo de gravação.
- Efeitos: selecione entre vários efeitos de foto que estão disponíveis.
- Modo de cena: altera o modo de cena.
- Valor de exposição: essa função determina a quantidade de luz que o sensor da câmera recebe. Para ambientes com pouca luz, use um valor de exposição maior.
- Modo do foco: seleciona um modo de foco. O Foco automático é controlado pela câmera. Macro é para objetos muito próximos.
- Temporizador: use essa função para atrasar o tempo do disparo.
- **Resolução**: selecione uma resolução. Use resoluções maiores para melhor qualidade. Mas isso utiliza mais memória.
- Controle do branco: seleciona um controle do branco apropriado para que as imagens tenham uma variação de cor realista. As configurações são designadas para condições de luz específicas. Essas configurações são semelhantes a variação de cores quentes para exposição do controle do branco em câmeras profissionais.
- ISO: selecione um valor de ISO. Essa função controla a sensibilidade da câmera. Ela é medida em equivalentes a câmera de filme. Valores baixos são para objetos estáveis ou bem iluminados. Valores altos são para objetos se movendo rapidamente ou pouco iluminados.
- Medição: seleciona um método de medição. Isso determina como os valores de luz são calculados. Centro ponderado mede a luz em plano de fundo no centro da cena. Ponto mede o valor de luz em uma localização específica. Matriz calcula a média da cena completa.
- Guias: exibe guias na tela para ajudar na configuração ao selecionar opções.
- Etiqueta GPS: anexe uma legenda de localização na foto.

- Para melhorar os sinais GPS, evite disparos em localizações onde o sinal possa estar obstruído, tais como entre prédios, em áreas de baixa altitude ou em más condições de tempo.
  - Sua localização pode aparecer em suas fotos quando você as transfere para a internet. Para evitar isso, desative a função Legenda GPS.
- Qualid. de imagem: maior qualidade de imagem requer mais espaço de armazenamento.
- Qualidade de vídeo: define a qualidade de seus vídeos.
- Armazenamento: seleciona um local de memória para o armazenamento.
- Zerar: zera as configurações da câmera.

# Atalhos

Reorganiza atalhos para acesso rápido nas várias opções da câmera.

#### Toque $\blacksquare \rightarrow$ Editar atalhos.

Mantenha uma opção pressionada e arraste-a para um local a esquerda da tela. Os outros ícones podem ser movidos dentro da lista ao tocar e arrastar.

# Galeria

Use essa aplicação para visualizar imagens e vídeos.

Toque em Galeria na Tela de aplicações.

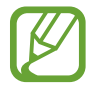

- Alguns formatos de arquivo não são suportados dependendo do software instalado no telefone.
- Alguns arquivos podem não ser reproduzidos adequadamente dependendo de como estiverem codificados.

# Visualizar imagens

Iniciar o **Galeria** exibe as pastas disponíveis. Em caso de outra aplicação como **E-mail**, salva uma imagem, a pasta de downloads é automaticamente criada para incluir a imagem. Do mesmo modo, capturar uma tela cria automaticamente a pasta **Screenshots**. Toque em uma pasta para abrí-la.

Numa pasta, imagens são exibidas por data de criação. Selecione uma imagem para visualizála em tela cheia. Percorra para a esquerda ou para ver a próxima imagem ou a imagem anterior. Mídia

#### Aumentar e diminuir o zoom

Use um dos seguintes métodos para aumentar uma imagem:

- Toque duas vezes em qualquer lugar para aumentar o zoom.
- Afaste dois dedos em qualquer lugar para aumentar o zoom. Junte os dedos para diminuir o zoom ou toque duas vezes para retornar.

#### Visualizar imagens utilizando a função de gestos

Use a função de gestos para executar uma função com um gesto específico.

Na Tela de aplicações, toque em **Config.** → **Movimento**, arraste o botão **Movimento** para a direita e depois, selecione funções ao marcar as caixas de verificação.

Para parar de utilizar a função de gestos, arraste o botão Movimento para a esquerda.

Para definir a sensibilidade de cada função, toque em **Configurações de sensibilidade**, selecione uma função e depois use a barra de slides ajustável.

#### **Reproduzir vídeos**

Arquivos de vídeo exibem o lo ícone na pré-visualização. Selecione um vídeo para assistí-lo e toque em lo e a aplicação Video player iniciará.

## **Editar imagens**

Ao visualizar uma imagem, toque 🖃 e use as seguintes funções:

- Excluir: apaga a imagem.
- Marcar rosto: insere nomes nos rostos das pessoas com etiquetas.
- Copiar para área de transferência: copia para a área de transferência.
- Girar para a esquerda: rotaciona no sentido anti-horário.
- Girar para a direita: rotaciona no sentido horário.
- Cortar: redimensiona a moldura laranja para cortar e salvar a imagem.
- Editar: inicia a aplicação Editor de foto.
- Definir como: define a imagem como papel de parede ou imagem de um contato.
- **Comp. foto de amigo**: envia a imagem à uma pessoa que esteja com o nome inserido numa imagem.

- Imprimir: imprime via USB ou conexão Wi-Fi. O aparelho é compatível somente com algumas impressoras Samsung.
- Renomear: renomeia o arquivo.
- Detalhes: exibe detalhes da imagem.

#### Apagar imagens

Utilize um dos seguintes métodos:

- Numa pasta, toque em = → Selecionar item, selecione imagens e depois toque em = → Excluir.

## **Compartilhar imagens**

Utilize um dos seguintes métodos:

- Numa pasta, toque → Selecionar item, selecionar imagens ao marcá-las e depois toque em < para enviá-las.</li>
- Ao visualizar uma imagem, toque eque para enviá-la ou compartilhá-la via serviços de redes sociais.

## Definir como papel de parede

Ao visualizar uma imagem, toque em  $\square \rightarrow$  **Definir como** para definir a imagem como papel de parede ou para associá-la a um contato.

# Video player

Use essa aplicação para reproduzir vídeos.

Toque em Video player na Tela de aplicações.

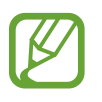

- Alguns formatos de arquivos não são suportados dependendo da versão do software.
- Alguns arquivos podem não ser reproduzidos adequadamente dependendo de como estiverem codificados.

## Reproduzir vídeos

Selecione um vídeo para reproduzir.

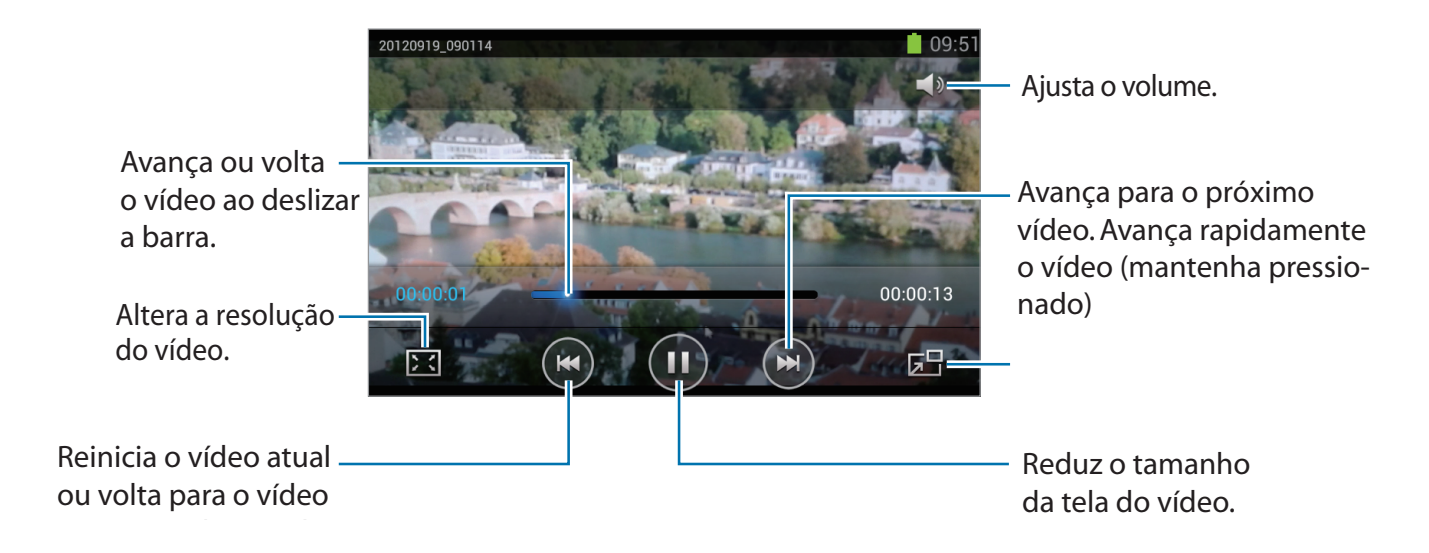

## Apagar vídeos

Toque em  $\blacksquare \rightarrow$  Excluir, selecione vídeos ao marcar a caixa de verificação, depois toque Excluir.

# **Compartilhar vídeos**

Toque em  $\blacksquare \rightarrow$  Compartilhar via, selecione vídeos ao marcá-los, toque em Concluído e depois selecione um método de compartilhamento.

# YouTube

Use essa aplicação para assistir vídeos no site do YouTube.

Toque em YouTube na Tela de aplicações.

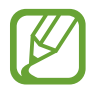

Esta função pode não estar disponível dependendo de seu país ou operadora de serviços.

# Assistir vídeos

Toque em , e depois insira uma palavra-chave. Selecione um dos resultados de pesquisa para assistir um vídeo.

Rotacione o telefone para a orientação paisagem para exibir tela cheia.

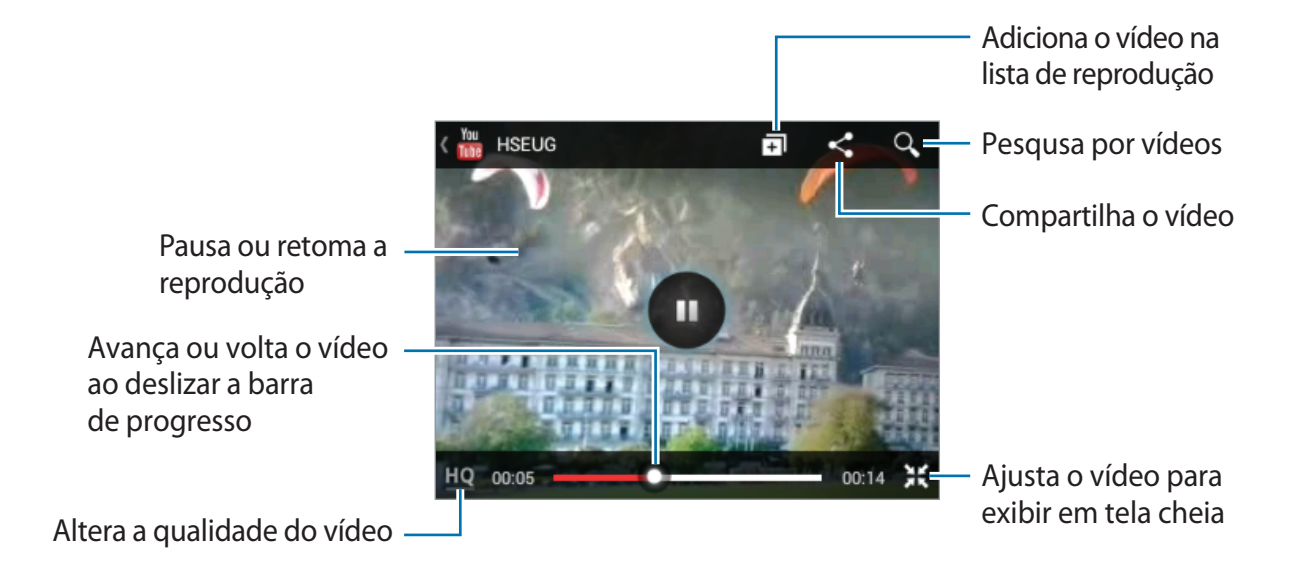

## **Compartilhar vídeos**

Selecione um vídeo para visualizar, toque em **S**, e depois selecione um método de compartilhamento.

## Enviando vídeos

Selecione sua conta, toque em 
, selecione um vídeo, insira as informações para o vídeo e depois toque em UPLOAD.

# Rádio FM

Ouça músicas e notícias no rádio FM. Para ouvir o rádio FM, você deve conectar um fone de ouvido que serve como antena de rádio.

Toque em Rádio FM na Tela de aplicações.

## **Ouvir o Rádio FM**

Conecte um fone de ouvido no telefone antes de iniciar o rádio FM.

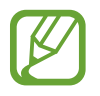

O Rádio FM pesquisa e salva estações disponíveis automaticamente quando executado pela primeira vez.

Toque 🔮 para ligar o Rádio FM. Selecione a estação de rádio que deseja da lista de estações de rádio e toque 👈 para retornar a tela do Rádio FM.

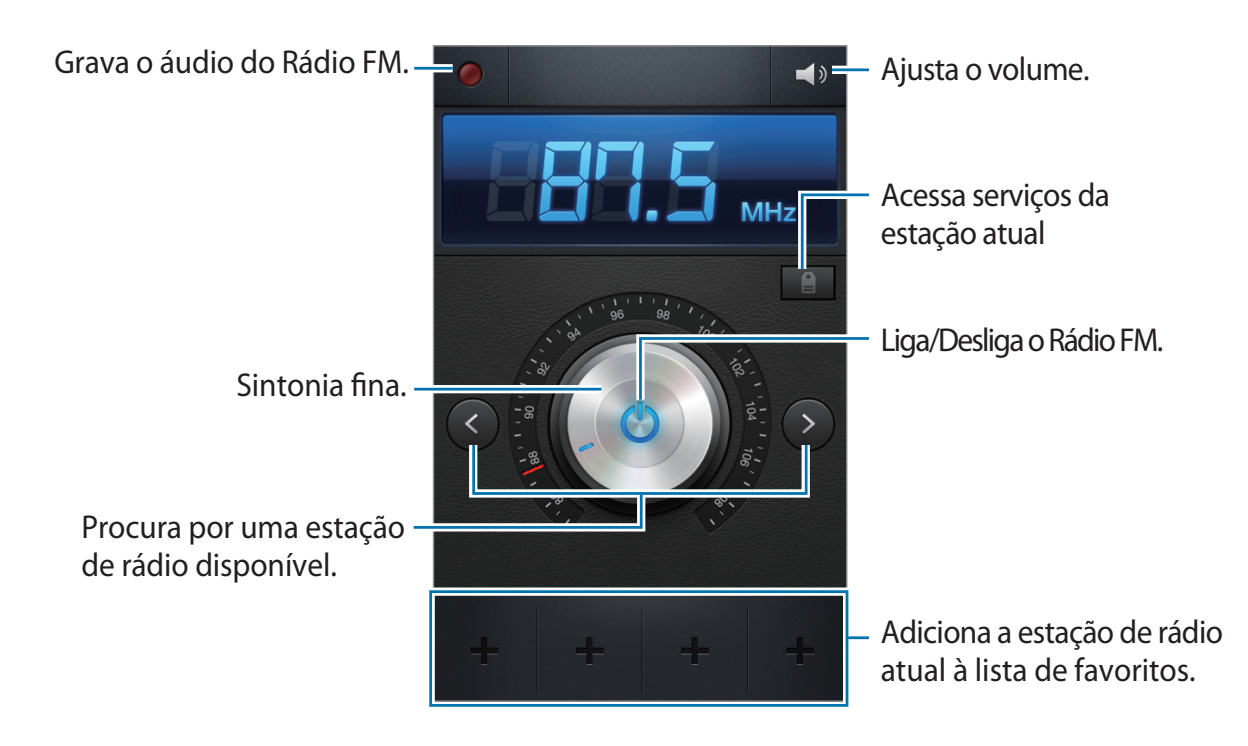

## Pesquisar estações de rádio

Toque em  $\square \rightarrow$  **Pesquisar** e depois selecione uma opção de pesquisa. O telefone pesquisa e salva automaticamente as estações de rádio disponíveis.

Selecione a estação de rádio que deseja da lista de estações de rádio e toque 🕤 para retornar a tela do Rádio FM.

## Adicionar estações à lista de favoritos

Selecione uma estação de rádio e, em seguida, toque em 🖶 para adicionar a estação à lista de favoritos.

# Flipboard

Use o Flipboard para acessar suas notícias e revistas personalizadas.

Toque em Flipboard na Tela de aplicações.

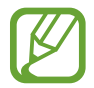

Esta função pode não estar disponível dependendo de seu país ou operadora de serviços.

Para iniciar, vire a página para cima na página inicial e selecione **Começar**, selecione os novos tópicos e em seguida toque em **Concluído**.

Selecione uma notícia de capa ou tópico, e percorra por entre as páginas do Flipboard, e selecione um artigo para ler.

Enquanto lê, utilize os seguintes métodos:

- **<** : Volta a página anterior.
- < Compartilha o artigo com outros.
- 🖵 : Visualiza os comentários sobre o artigo.

# Aplicações e lojas de mídia

# **Play Store**

Use esta aplicação para comprar e baixar aplicações e jogos que podem ser executados em seu aparelho.

Toque em Play Store na Tela de aplicações.

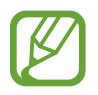

Esta função pode não estar disponível dependendo de seu país ou operadora de serviços.

## Instalar aplicações

Navegue pelas aplicações por categorias ou toque 🔍 para pesquisar com uma palavra-chave.

Selecione uma aplicação para visualizar informações. Para baixá-la, toque **Baixar**. Se houver uma taxa para a aplicação, toque o preço e siga as instruções na tela para completar o processo de compra.

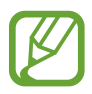

- Quando uma nova versão estiver disponível para qualquer aplicação instalada, uma atualização aparecerá no topo da tela para alertá-lo da atualização. Abra o painel de notificações e toque o ícone para atualizar a aplicação.
- Para instalar aplicações que tenha baixado de outras fontes, na Tela de aplicações, toque em Config. → Segurança → Fontes desconhecidas.

# Desinstalar aplicações

Desinstale aplicações compradas do Play Store.

Toque  $\square \rightarrow$  Meus aplicativos, selecione uma aplicação para apagar, e depois toque Desinstalar.

# Samsung Apps

Utilize essa aplicação para comprar e baixar aplicações específicas Samsung. Para mais detalhes, visite o site *www.samsungapps.com.br*.

Toque Samsung Apps na Tela de aplicações.

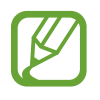

Esta função pode não estar disponível dependendo de seu país ou operadora de serviços.

Se uma conta da Samsung não estiver registrada, siga as instruções na tela para criar uma conta Samsung. Para completar o processo de assinatura, leia os termos e condições e depois toque **Aceito** para concordar com eles.

# Instalar aplicações

Navegue pelas aplicações por categoria Toque 🔳 para selecionar uma categoria.

Para pesquisar por uma aplicação, toque **Q** no topo da tela, e depois insira uma palavrachave no campo de pesquisa.

Selecione uma aplicação para visualizar informações. Para baixá-la, toque em Obter.

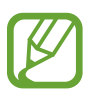

Quando uma nova versão estiver disponível para qualquer aplicação instalada, um ícone de atualização aparecerá no topo da tela para alertá-lo da atualização. Abra o painel de notificações e toque o ícone para atualizar a aplicação.

# S Suggest

Utilize essa aplicação para encontrar e baixar as mais recentes aplicações sugeridas pela Samsung.

Toque em S Suggest na Tela de aplicações.

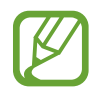

Esta função pode não estar disponível dependendo de seu país ou operadora de serviços.

# Game Hub

Utilize essa aplicação para acessar jogos.

Toque em Game Hub na Tela de aplicações.

Percorra para a esquerda ou para a direita e selecione um jogo para baixar do Samsung Apps.

# Video Hub

Utilize essa aplicação para acessar e comprar vídeos.

Toque em Video Hub na Tela de aplicações.

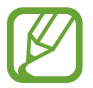

Esta função pode não estar disponível dependendo de seu país ou operadora de serviços.

Selecione uma categoria e depois selecione um vídeo.
## Utilidades

### Notas

Use Notas para registrar informações importantes para salvar e visualizar em uma data. Selecione **Notas** na lista de aplicações.

#### **Escrever notas**

Pressione  $\blacksquare$ , insira uma nota e depois selecione **Salvar**. Para alterar a cor de fundo, pressione  $\blacktriangleleft \to \textcircled{3}$ . Para bloquear a nota para que terceiros não possam vê-la, pressione  $\blacktriangleleft \to \textcircled{4}$ 

#### Explorar funções das notas

Selecione uma nota para abrí-la.
Para editar a nota, pressione 
Para pesquisar por uma nota, pressione 
Para apagar notas, pressione 
Apagar.
Para enviar notas, selecione 
Para organizar notas por data ou cores, pressione 
Ordenar por.
Para sincronizar notas com conta Google, pressione 
Para bloquear a nota para que terceiros não possam vê-la, pressione 
Bloqueio do PIN.

#### Visualizar uma nota

Pressione a nota para abrí-la. Percorra para a esquerda ou direita para ver mais notas.

Pressione <a></a> e use as seguintes opções:

- 💼 : apaga a nota.
- 🤏 : muda a cor do plano de fundo.
- 🔒 : bloqueia a nota para que outras pessoas não possam vê-la.
- Imprime a nota via Wi-FI ou USB. O aparelho é compatível somente com impressoras Samsung.

### S Planner

Use essa aplicação para gerenciar eventos e tarefas. Toque em **S Planner** na Tela de aplicações.

#### Criar eventos ou tarefas

Toque 🕂, e depois utilize um dos seguintes métodos:

- Adic. evento: insira um evento com uma configuração de repetição opcional.
- Adic. tarefa: insira uma tarefa com uma configuração de prioridade opcional.

Para adicionar um evento ou tarefa mais rapidamente, toque uma data para selecioná-la e toque-a novamente.

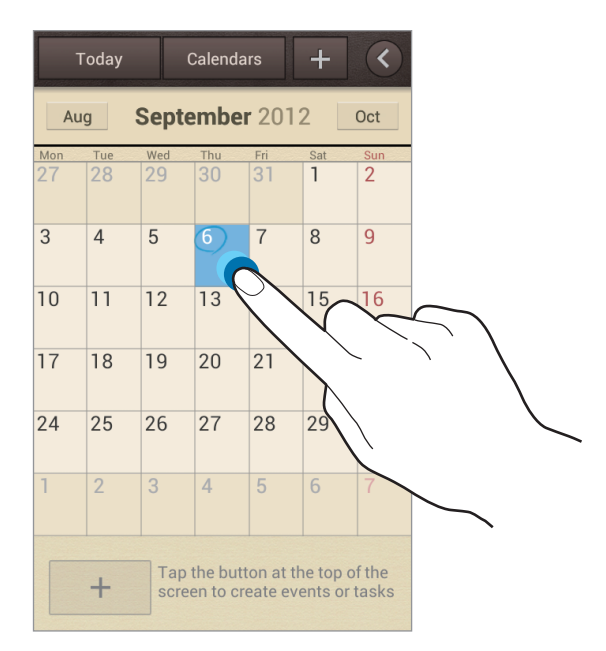

Insira um título e especifique qual calendário usar ou sincronizar. Depois adicione mais detalhes, tais como com que frequência repetir o evento, quando tem um alerta avançado ou onde o evento acontece.

Anexe um mapa exibindo o local do evento. Insira a localização no campo **Local**, toque **R** ao lado do campo, e depois calcule a localização exata ao manter pressionado o mapa que aparecerá.

Anexe uma imagem. Toque em **Imagens**, e depois tire uma foto ou selecione uma das imagens existentes.

#### Sincronizar com o Calendário Google

Na Tela de aplicações, toque em Config.  $\rightarrow$  Google em Contas, selecione uma conta Google

e depois marque a opção **Sincronizar tudo**. Para sincronizar atualizações manualmente, na Tela de aplicações, toque em **S Planner**  $\rightarrow$  **FEI**  $\rightarrow$  **Sincronizar**.

Para exibir eventos ou tarefas sincronizados, toque em  $\square \rightarrow Configurações \rightarrow Calendários$ , selecione a conta Google e depois toque em OK.

#### Alterar o tipo de calendário

Toque em **K** e selecione um dos diferentes tipos de calendários incluindo anual, mensal, semanal, entre outros. Um gesto de arrasto pode ser utilizado para alterar o tipo do calendário. Por exemplo, toque para alterar do calendário mensal para o calendário anual e amplie para alterar do calendário anual de volta ao calendário mensal.

#### Pesquisar por eventos

Toque  $\square \rightarrow$  **Pesquisar**, e depois insira uma palavra-chave para pesquisar. Para visualizar os eventos de hoje, toque em **Hoje** no topo da tela.

#### Apagar eventos

Selecione uma data ou evento e depois selecione  $\square \rightarrow Apagar$ .

#### **Compartilhar eventos**

Selecione um evento, toque  $\square \rightarrow$  Compartilhar via, e depois selecione um método de compartilhamento.

### Relógio

Use essa aplicação para definir alarmes, verificar o tempo em qualquer localização do mundo, medir a duração de um evento, definir um cronômetro ou usar como relógio de mesa .

Toque em **Relógio** na Tela de aplicações.

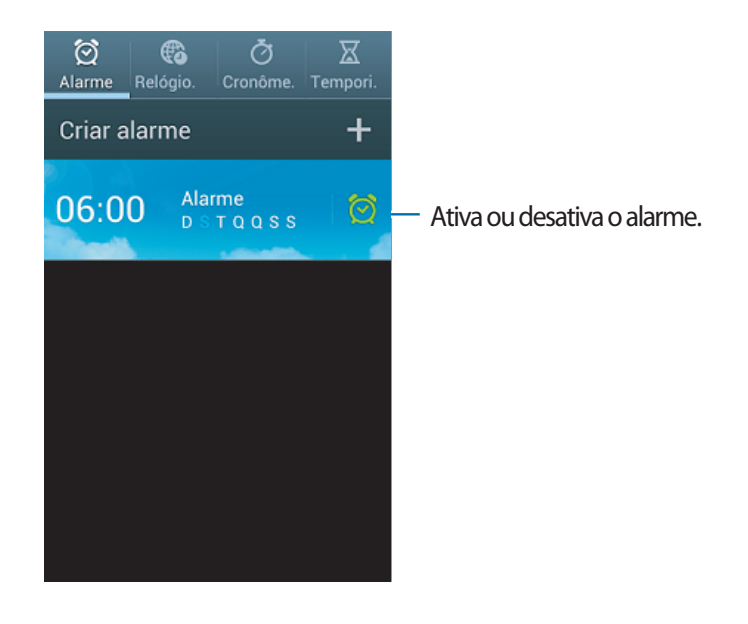

#### Alarme

#### **Configurar alarmes**

Toque em **Criar alarme**, defina um horário para o alarme tocar, selecione dias para o alarme repetir e depois toque em **Salvar**.

- **Soneca**: define um intervalo e o número de vezes para o alarme repetir depois do horário predefinido.
- Alarme inteligente: define um horário para o alarme tocar antes do horário predefinido.

#### Parar alarmes

Arraste para fora do círculo para parar um alarme. Arraste **ZZ** para fora do círculo para repetir o alarme depois de um período específico de tempo.

#### Apagar alarmes

Mantenha pressionado o alarme e depois toque em Excluir.

#### Relógio mundial

#### **Criar relógios**

Toque em **Adicionar cidade**, e insira o nome da cidade ou selecione uma cidade da lista. Para aplicar o horário de verão, mantenha um relógio pressionado e depois toque em **Configurações de Horário de Verão**.

#### Apagar relógios

Toque em  $\blacksquare \rightarrow$  Excluir, selecione os relógios e depois toque em Excluir.

#### Cronômetro

Toque em **Iniciar** para cronometrar um evento. Toque em **Marcar** para gravar as voltas. Toque em **Zerar** para apagar as voltas gravadas.

#### Temporizador

Defina a duração e depois toque em Iniciar. Arraste 🔀 para fora do círculo grande quando a contagem parar.

#### Relógio de mesa

Toque 🛃 para visualizá-lo em tela cheia.

### Calculadora

Use essa aplicação para cálculos simples ou complexos.

Toque em **Calculadora** na Tela de aplicações.

Gire o aparelho para a orientação paisagem para exibir a calculadora científica. Se a Rotação automática da tela estiver desativada, toque  $\square \rightarrow$  Calculadora científica.

Para ver o histórico de cálculos, toque 🔽 para ocultar o teclado.

Para limpar o histórico, pressione  $\square \rightarrow$  Limpar histórico.

Para alterar o tamanho da fonte para o histórico, toque  $\square \rightarrow$  Tamanho do texto.

### Gravador de Voz

Use essa aplicação para gravar ou reproduzir notas. Toque **Gravador de Voz** na Tela de aplicações.

#### Gravar notas de voz

Toque o para iniciar a gravação. Fale no microfone na parte inferior do telefone. Toque mara pausar a gravação. Toque rar a gravação.

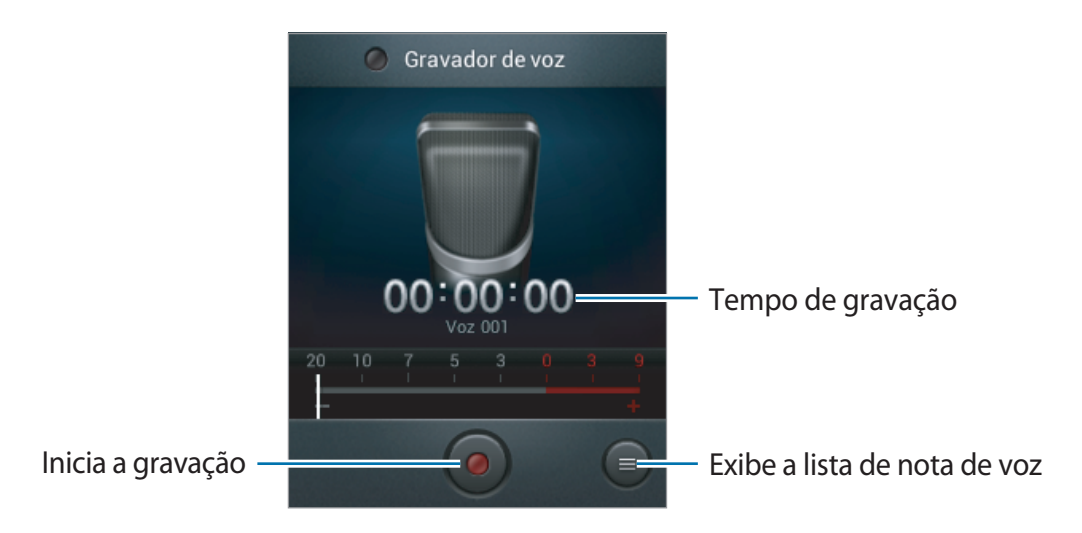

#### Reproduzir notas de voz

Selecione uma nota de voz para reproduzir.

- x1.0 : ajusta a velocidade da reprodução.
- 🔄 : ajusta o volume ao arrastar a barra de volume para cima ou para baixo.
- 🐰 : edita a nota de voz.
- 🔲 : para a gravação.
- III : pausa a reprodução.

Para enviar uma nota de voz, toque em  $\square \rightarrow$  **Compartilhar via**, selecione uma nota de voz e depois selecione um método de compartilhamento.

#### Gerenciar notas de voz

Na lista de notas de voz, toque 🖃 e selecione uma das seguintes opções:

- **Compartilhar via**: selecione um método de compartilhamento e depois selecione notas de voz para enviar.
- Excluir: seleciona notas de voz para apagar.
- **Configurações**: altera as configurações do gravador de voz.
- Encerrar: fecha o gravador de voz.

### Google

Use essa aplicação para pesquisar não apenas na internet, mas também, aplicações e outros conteúdos no aparelho.

Toque em Google na Tela de aplicações.

#### Pesquisar no telefone

Toque o campo de pesquisa e depois insira uma palavra-chave. Ou toque , fale uma palavrachave e depois selecione uma das palavras-chave sugeridas que aparecerá.

Se nenhum resultado aparecer na aplicação, o navegador da internet aparecerá e exibirá os resultados de pesquisa.

#### Escopo de pesquisa

Para selecionar quais aplicações pesquisar, toque em  $\blacksquare \rightarrow Configurações \rightarrow Pesquisa no telefone e depois marque os itens para pesquisar.$ 

#### **Google Now**

Inicie o Pesquisa Google para visualizar notas do Google Now que exibem o clima atual, informações públicas de trânsito, seu próximo compromisso e mais quando você estiver a ponto de precisar delas.

Registre-se no Google Now ao abrir o Pesquisa Google pela primeira vez. Para alterar as configurações do Google Now, toque em  $\blacksquare \rightarrow$  Configurações  $\rightarrow$  Google Now.

### Pesquisa por voz

Use essa aplicação para pesquisar páginas da internet ao falar.

Toque em **Pesquisa por voz** na Tela de aplicações.

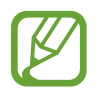

Essa aplicação pode não estar disponível dependendo do seu país ou operadora de serviços.

Fale uma palavra-chave ou frase quando o **Falar agora** aparecer na tela. Selecione uma das palavras-chave sugeridas.

### Meus Arquivos

Use essa aplicação para acessar todos os tipos de arquivos armazenados no telefone, incluindo imagens, vídeos e músicas.

Toque em Meus Arquivos na Tela de aplicações.

Selecione uma pasta para abrí-la. Para retornar a pasta de origem, toque ⊾. Para voltar ao diretório raiz, selecione 🚮.

Em uma pasta, toque 🖃 e depois utilize uma das seguintes opções:

- Criar pasta: cria uma pasta.
- Pesquisar: pesquisa por arquivos.
- Ver por: altera o modo de visualização.
- Ordenar por: organiza arquivos ou pastas.
- **Configurações**: altera as configurações do gerenciador de arquivos.
- Selecionar tudo: seleciona todos os arquivos para aplicar a mesma opção neles de uma só vez.

### Downloads

Use o Downloads para ver quais arquivos foram baixados pela aplicação.

Toque em **Downloads** na Tela de aplicações.

Para ver os arquivos baixados da internet, toque em **Transf. Internet**, ou toque em **Outros downl.** para ver os arquivos baixados de outras aplicações como **E-mail**.

Selecione um arquivo para abrí-lo com uma aplicação apropriada.

# Viagem e local

### Mapas

Use o Mapas para mostrar com precisão a localização do aparelho, pesquisar por locais ou obter direções.

Toque em Mapas na Tela de aplicações.

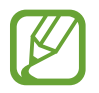

Essa aplicação pode não estar disponível dependendo de seu país ou operadora de serviços.

#### Pesquisar por locais

Toque , insira um endereço, e depois pressione . Selecione uma localização para visualizar as informações de localização detalhadas. Para pesquisar por locais próximos, toque em .

Uma vez que a localização for encontrada, toque em 🖃 e use uma das seguintes funções:

- Limpar mapa: limpa o mapa.
- Disponibilizar off-line: salva o mapa de uma área específica para visualizá-la offline.
- Configurações: altera as configurações do mapa.
- Ajuda: exibe informações sobre a utilização do mapa.

Para visualizar sua localização atual, toque 🔶.

#### Obter direções para um destino

#### 1 Toque 🐼.

- 2 Toque 📕, e depois selecione um método para inserir a localização de partida e chegada:
  - Meu local atual: usa a localização atual como ponto de partida.
  - **Contatos**: seleciona da lista de contatos.
  - Ponto no mapa: mostra a localização ao tocar no mapa.
  - Meus lugares: seleciona seu destino a partir da lista de locais favoritos.
- **3** Selecione um tipo de locomoção, tais como, dirigindo, transporte público ou andando e depois toque em **COMO CHEGAR**.

4 Selecione um dos trajetos que aparecerá e depois toque em MAPA para visualizar detalhes.

### Local

Use essa aplicação para pesquisar por locais próximos como restaurantes, bancos, pontos de ônibus e mais.

Toque em Local na Tela de aplicações.

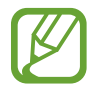

Essa aplicação pode não estar disponível dependendo de seu país ou operadora de serviços.

Selecione uma categoria de local e depois selecione um local da lista de resultados de pesquisa.

- Mapa: a rota é indicada no mapa.
- Trajetos: pesquisa por uma rota para o local.
- Chamar: disca para o número de telefone do local.

Para adicionar um local, toque em  $\square Adicionar pesquisa$  na lista de categoria, insira uma palavra-chave para pesquisar no campo de texto.

### Latitude

Use o Latitude para compartilhar informações de locais com amigos.

Dentro da aplicação **Mapas**, clique no menu suspenso na parte superior da tela, para selecionar **Latitude**.

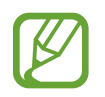

Essa aplicação pode não estar disponível dependendo de seu país ou operadora de serviços.

Para adicionar um amigo com quem a informação de localização é compartilhada, toque → Selecionar de contatos ou Adicionar por endereço de e-mail. Selecione um dos contatos ou insira um endereço de e-mail e pressione Adicionar amigos para enviar um convite. Assim que o convite é aceito, ambos podem saber onde o outro está localizado.

### **Navegador GPS**

Use essa aplicação para pesquisar por um trajeto para um destino.

Toque em Navegador GPS na Tela de aplicações.

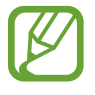

- Mapas de navegação, sua localização atual e outros dados de navegação podem variar de suas informações de localização atual. . Siga todas as normas de segurança e regulamentos ao dirigir.
  - Essa aplicação pode não estar disponível dependendo de seu país ou operadora de serviços.

Especifique seu destino utilizando um dos seguintes métodos:

- Fale o endereço do destino.
- Insira o endereço do destino.
- Selecione o endereço do destino da lista de contatos.
- Selecione seu destino a partir da lista de lugares marcados.

Assim que o trajeto for encontrado, siga as instruções na tela para navegar até o destino.

# Configurações

### Sobre as Configurações

Use essa aplicação para configurar o telefone, determinar opções de aplicações e adicionar contas.

Toque em **Config.** na Tela de aplicações.

### Wi-Fi

Ativa a função Wi-Fi para conectar a um Wi-Fi e acessa a internet ou redes de outros dispositivos.

Para utilizar mais opções, toque 🖃.

- Avançado: personaliza as configurações do Wi-Fi.
- Botão de transferência: conecta a uma rede Wi-Fi segura com o botão WPS.
- Inserção do PIN WPS: conecta a uma rede Wi-Fi segura com o botão WPS PIN.

#### Configurar Wi-Fi no modo standby

Na Tela de configurações, toque em Wi-Fi  $\rightarrow \square \rightarrow$  Avançado  $\rightarrow$  Manter Wi-Fi ligado durante suspensão.

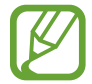

Ao ativar o Modo economia de energia, o telefone desativa automaticamente as conexões Wi-Fi. Quando isso acontecer, o telefone automaticamente acessa redes de dados se estiver configurado para utilizá-las. Isso pode gerar cobrança de transferência de dados. Para evitar taxas de dados utilizados, defina essa opção para **Sempre**.

#### Configurar notificação de rede

O aparelho pode detectar redes Wi-Fi abertas e exibir um ícone na barra de status para notificar quando estiver disponível.

Na Tela de configurações, toque em Wi-Fi  $\rightarrow \square \rightarrow$  Avançado e marque Notificação de rede para ativar essa função.

### Uso de dados

Mantenha-se informado sobre seus dados de armazenamento e personalize configurações para seu limite de dados.

- Dados móveis: defina para utilizar conexões de dados em qualquer rede móvel.
- Definir o limite de dados móveis: define um limite para o uso de dados móveis.
- Ciclo de uso dos dados: insere dados excluídos mensalmente para monitorar sua utilização de dados.

Para utilizar mais opções, toque em 🖃.

- Dados em roaming: define para utilizar conexões de dados quando você estiver em roaming.
- **Restringir dados**: define para desativar a sincronização em segundo plano enquanto utiliza a rede móvel.
- Sincronizar dado.: define o dispositivo a sincronizar automaticamente contatos, calendário, e-mails, favoritos e dados de imagens de redes sociais automaticamente.
- Exibir uso da Wi-Fi: define para exibir seu uso de dados via Wi-Fi.
- Hotspots Móveis: pesquisa e utiliza a rede de outro aparelho.

### Bluetooth

Ativa a função Bluetooth para trocar informações dentro de distâncias pequenas.

### Mais configurações

Personaliza as configurações para controlar conexões em outros dispositivos ou redes.

#### Modo Offline

Desativa todas as funções sem fio do seu telefone. Você pode utilizar somente serviços que não utilizam a rede.

#### **Redes móveis**

- Dados móveis: use para permitir a troca de pacote de dados de rede por serviços de rede.
- **Dados em roaming**: usa o telefone para conectar com outra rede quando estiver em roaming ou sua rede local não estiver disponível.
- Pontos de acesso: define os nomes dos pontos de acesso (APNs).
- Seleção de banda: seleciona um tipo de rede.
- **Configurações de rede**: pesquisa por redes disponíveis e seleciona uma rede para roaming.

#### Ancoragem e Roteador Wi-Fi

- Roteador Wi-Fi: use o roteador Wi-Fi para compartilhar a conexão de rede do seu dispositivo com computadores ou outros dispositivos pela função de rede Wi-Fi.
- Ancoragem USB: use a Ancoragem USB para compartilhar o conteúdo de seu telefone numa rede de conexão com computador ou via USB. Quando conectado a um computador, seu telefone é utilizado como um modem wireless para computador.
- Ancoragem Bluetooth: use a função Ancoragem Bluetooth para compartilhar as redes de conexão de seu aparelho com PCs através da função Bluetooth.
- Ajuda: aprenda mais sobre a Ancoragem USB, Wi-Fi e o roteador Wi-Fi.

#### VPN

Define conexões do servidor de redes privadas virtuais (VPN).

#### Dispositivos nas proximidades

- **Compartilhamento de arquivo**: ativa o compartilhamento de mídia permitindo que outros dispositivos certificados com DLNA acessem os conteúdos de seu dispositivo.
- Conteúdos compartilhados: define para compartilhar seus conteúdos com outros dispositivos.
- Nome do dispositivo: define o nome do servidor de mídia para o seu aparelho.
- Lista de dispositivos permitidos: exibe a lista dos dispositivos que podem acessar seu aparelho.

- Lista de dispositivos não permitidos: exibe a lista dos dispositivos que não podem acessar seu aparelho.
- Baixar para: seleciona a posição de memória para salvar os arquivos de mídia baixados.
- Transferência de outros dispositivos: define para aceitar transferências de outros dispositivos.

### Modo de bloqueio

Seleciona quais notificações serão bloqueadas ou define para permitir notificações para chamadas de contatos específicos no Modo de bloqueio.

### Som

Altera as configurações para vários sons no seu aparelho.

- Volume: Ajusta o nível do volume para toques de chamada, músicas, vídeos, sons do sistema e notificações.
- Toque cham. do dispositivo: seleciona um toque para alertá-lo de chamadas recebidas.
- Vibração do dispositivo: adiciona ou seleciona um padrão de vibração.
- Notificações padrão: seleciona um toque para eventos, tais como, novas mensagens, ligações perdidas e alarmes.
- Vibrar enquanto toca: define o aparelho a vibrar e reproduzir um toque de chamada para novas chamadas.
- Tons das teclas: define o dispositivo para reproduzir um som ao tocar nas teclas.
- Sons dos toques: define o telefone para reproduzir um som ao selecionar uma aplicação ou opção no touch screen.
- Som de bloqueio de tela: define o telefone a emitir sons ao bloquear ou desbloquear a tela.

### Visor

Altera as configurações do visor.

- Papel de parede:
  - **Tela principal**: selecione uma imagem de plano de fundo para a Tela de espera.
  - Tela de bloqueio: selecione uma imagem de plano de fundo para a Tela de bloqueio.
  - **Tela de início e de bloqueio**: seleciona uma imagem de plano de fundo para a tela inicial e bloqueio de tela.
- Brilho: define o brilho do visor.
- Rotação automática da tela: define quando ou não rotacionar o conteúdo automaticamente ao girar o telefone.
- Duração da luz de fundo: define o tempo de espera que telefone aguarda para desativar a luz de fundo.
- Suspensão inteligente: define para prevenir que a luz de fundo seja desativada enquanto você está visualizando a tela.
- Estilo da fonte: altera o tipo de fonte para o texto do visor.
- Tamanho da fonte: altera o tamanho da fonte.
- Duração da luz da tecla de toque: define a duração da luz de fundo das teclas.
- Exibir percentual da bateria: define para exibir a quantidade de bateria disponível.
- Auto-ajuste tom da tela: define para economizar energia ao ajustar o brilho do visor.

### Armazenamento

Verifique informações do cartão de memória e do dispositivo ou formate um cartão de memória.

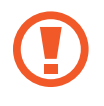

Formatar um cartão de memória apaga permanentemente todos os dados que estiverem nele.

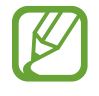

A capacidade atual disponível da memória interna é menor que a capacidade especificada devido ao sistema operacional e as aplicações padrão ocuparem parte da memória.

### Modo economia de energia

Ativa o modo Economia de energia e altera as configurações para Modo economia de energia.

- Economia de energia da CPU: define o telefone para limitar a utilização de energia de alguns sistemas.
- Economia de energia da tela: define o telefone para diminuir o brilho da tela.
- Saiba mais sobre o modo de Economia de energia: aprenda como reduzir o consumo da bateria.

### Bateria

Veja a quantidade de energia consumida pelo seu aparelho.

### Gerenciador de aplicações

Veja e gerencie as aplicações em seu aparelho.

### Serviços de localização

- Utilizar redes sem fios: define para usar o Wi-Fi e/ou conexões de rede para procurar sua localização.
- Utilizar satélites GPS: define o uso do satélite GPS para procurar sua localização.
- Local e pesquisa do Google: define o dispositivo a usar sua posição atual para uso do Pesquisa Google e outros serviços.

### Tela de bloqueio

Altera as configurações de segurança de seu aparelho.

- Bloqueio de tela: ativa a função bloqueio de tela.
- **Opções de bloqueio de tela**: altera as configurações da tela de bloqueio. Essas configurações são aplicáveis somente quando você define a opção bloqueio de arrasto.
  - Atalhos: define para exibir e editar atalhos de aplicações na tela bloqueada.

- **Ticker de informações**: define para exibir notícias ou informações da bolsa de valores na tela bloqueada.
- **Relógio**: define para exibir o relógio na tela bloqueada.
- Relógio duplo: define para exibir o relógio duplo na tela bloqueada.
- Clima: define a exibição de informações sobre o clima na tela bloqueada.
- Efeito de ondulação: define para exibir o efeito cascata na tela bloqueada.
- **Texto de ajuda**: define para exibir texto de ajuda na tela bloqueada.
- Acesso rápido à Câmera: define o telefone para iniciar a câmera ao manter a tela pressionada e girar o dispositivo enquanto a tela estiver bloqueada.
- **Ativar no bloqueio de tela**: define o aparelho a reconhecer seu comando de ativação quando a tela estiver bloqueada.
- **Definir comando acordar**: define o comando de ativação para iniciar o **S Voice** ou executar uma função específica.
- Info do proprietário: insere suas informações pessoais que são exibidas na tela bloqueada.

### Segurança

Altera as configurações de segurança do seu dispositivo e do seu cartão SIM ou USIM.

• **Codificar dispositivo**: define um PIN ou uma senha para codificar dados salvos no telefone. Você deverá inserir a senha cada vez que ligar o aparelho.

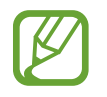

Carregue a bateria antes de ativar essa configuração porque pode levar mais de uma hora para codificar seu aparelho.

- **Controles remotos**: define para permitir o controle de seu aparelho perdido ou roubado remotamente via Internet. Para utilizar essa função, você deve iniciar sessão em suas contas Samsung e Google.
  - Adicionar conta: adiciona ou exibe sua conta Samsung.
  - **Utilizar redes sem fios**: define para permitir a localização de coleta de dados e para determinar a localização do seu aparelho perdido ou roubado via Wi-Fi e redes móveis.
- Alerta de alteração SIM: ativa a função Encontrar meu aparelho.

- Página Encon. dispositivo: acessa o site SamsungDive (*www.samsungdive.com*). Você pode rastrear e controlar seu aparelho perdido ou roubado pelo site do SamsungDive.
- Bloqueio do cartão SIM:
  - **Bloquear cartão SIM**: ativa ou desativa a função que solicita o PIN antes de usar o telefone.
  - Alterar PIN do SIM: altera o PIN usado para acessar os dados do cartão SIM ou USIM.
- Tornar senhas visíveis: por padrão, o telefone oculta senhas por segurança. Define o aparelho a exibir senhas assim que elas são inseridas.
- Administradores de dispositivo: exibe os administradores do telefone instalados nele.
   Você pode permitir que os administradores do telefone apliquem novas regras em seu telefone.
- Fontes desconhecidas: seleciona para baixar aplicações de qualquer fonte. Se você não selecionar esta opção, poderá baixar aplicações apenas do Play Store.
- Credenciais confiáveis: utilize certificados e credenciais para garantir o uso seguro de várias aplicações.
- Instalar do armaz. dispositivo: instala os certificados codificados que estão salvos no armazenamento USB.
- Limpar credenciais: apaga o conteúdo das credenciais e restaura a senha.

### Idioma e inserção

Altera as configurações de entrada de texto.

#### Idioma

Seleciona um idioma de visualização para todos os menus e aplicações.

#### Padrão

Seleciona um tipo de teclado padrão para inserir texto.

#### Teclado Samsung

Para alterar as configurações do teclado Samsung, toque em 🗱.

- Tipos de teclado retrato: altera o layout do teclado.
- Entrada de texto: seleciona o idioma de inserção de texto.
- Texto inteligente: ativa o modo que prevê palavras baseado em suas entradas e exibe sugestões. Você também pode definir os parâmetros da predição de texto.
- Entrada contínua: define para inserir texto ao varrer o teclado.
- Manuscrito: define as configurações para a escrita à mão, como tempo de reconhecimento, espessura ou cor da caneta.
- Entrada de voz: seleciona como acessar a entrada de voz.
- Maiúsculas automáticas: define o aparelho para automaticamente deixar a primeira letra como maiúscula após uma pontuação, tais como ponto final, ponto de interrogação ou ponto de exclamação.
- **Pontuação automática**: define o telefone para inserir um ponto final ao tocar duas vezes a barra de espaço.
- **Pré-visualiz. caracteres**: define o telefone a exibir uma imagem grande de cada letra que você tocar.
- Som ao pressionar: define o aparelho para emitir um som ao tocar uma tecla.
- Tutorial: aprenda como inserir texto rapidamente com o teclado Samsung.
- Redefinir configurações: restaura as configurações do teclado Samsung.

#### Google digitação por voz

Para alterar as configurações da entrada de voz, toque em 🗱.

- Selec. idiomas entrada: seleciona idiomas de entrada para o reconhecimento de voz.
- Bloquear palavr. ofens.: define para prevenir o aparelho do reconhecimento de palavras ofensivas no comando de voz.

#### Reconhecedor de voz

Selecione uma ferramenta de reconhecimento de voz.

#### Pesquisa de voz

Para o reconhecimento de voz Google, use as seguintes opções:

- Idioma: selecione um idioma para o reconhecimento de voz.
- Saída de voz: define o aparelho a fornecer feedback de voz para alertá-lo sobre as ações atuais.
- Bloquear palavr. ofens.: oculta palavras ofensivas reconhecidas pelos resultados de pesquisa por voz.

#### Saída de texto para voz

- Mecanismo de TTS preferido: seleciona um motor de síntese da fala. Para alterar as configurações para os motores de síntese da fala, toque em .
- Velocidade da fala: seleciona a velocidade da fala para a função.
- Ouvir um exemplo: ouça um texto falado como exemplo.
- Modo de condução: ativa o Modo de direção para definir o aparelho a ler conteúdos em voz alta e especificar aplicações para utilizar no Modo de direção.

#### Velocidade do ponteiro

Ajusta a velocidade do ponteiro para o mouse conectado ao seu telefone.

### Fazer o backup e redefinir

Altera as configurações para gerenciar configurações e dados.

- Cópia seg. dos meus dados: efetua uma cópia e armazena os dados de seu dispositivo no servidor Google.
- Cópia de segurança da conta: define ou edita sua conta reserva do Google.
- **Restaurar automaticamente**: defina para restaurar suas configurações e dados de aplicações quando eles forem reinstalados em seu aparelho.
- **Restaurar padrão de fábrica**: restaura as configurações para o padrão de fábrica e apaga todos os seus dados.

### **Adicionar conta**

Adicione seu e-mail ou conta SNS.

### Movimento

Ativa a função de movimento e altera as configurações para o reconhecimento de gestos.

- Chamada direta: define para efetuar uma chamada ao colocar o telefone no ouvido enquanto exibe os detalhes de uma chamada, mensagem ou contatos.
- Alerta inteligente: define para alertá-lo sobre novas mensagens ou chamadas perdidas ao levantar o telefone.
- Toque duas vezes para subir: define para mover para o topo da lista de contatos ou lista de e-mails ao tocar duas vezes na tela do dispositivo.
- Incline para zoom: define para aumentar ou diminuir o zoom enquanto visualiza imagens na Galeria ou navega em páginas da internet quando você mantém pressionados dois dedos na tela e inclina o aparelho para frente e para trás.
- Mover horizontalmente: defina para mover um item para outra página quando mantiver um item pressionado e depois inclinar o aparelho para esquerda ou direita.
- Movimente para visualizar imagens: define para percorrer por uma imagem ao deslizar o telefone em qualquer direção ao aumentar o zoom da imagem.
- Movimentar para atualizar: define seu aparelho para pesquisar por dispositivos Bluetooth ativos ao agitá-lo.
- Vire para silenciar/pausar: define para silenciar novas chamadas, alarmes, música e o rádio FM ao colocar o telefone virado para baixo.
- **Configurações de sensibilidade**: ajusta a velocidade de reação para cada reconhecimento de gesto.
- Aprender sobre movimentos: exibe o tutorial para o controle de movimentos.

### Acessório

Altera as configurações secundárias.

- Som do dock: define o telefone a reproduzir um som quando conecta ou desconecta da ancoragem.
- Modo de saída de áudio: define para utilizar o microfone quando seu telefone estiver conectado em um carro ou computador.
- Exibição da tela inicial da mesa: define o aparelho a exibir o relógio quando seu aparelho estiver conectado a uma ancoragem de relógio.
- Aplicativos de áudio: define o aparelho para exibir quais aplicações estão disponíveis ao conectar um fone de ouvido no aparelho.

### Data e Hora

Acesse e altere os seguintes parâmetros para controlar como o horário e a data são exibidos no visor de seu telefone.

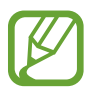

Se a bateria permanecer completamente descarregada ou fora do aparelho, a data e a hora serão zeradas.

- Data e hora automáticas: define para atualizar a hora e a data automaticamente ao mudar para outros fuso horários.
- Definir data: defina a data atual manualmente.
- Definir horas: defina a hora atual manualmente.
- Fuso horário automático: define para receber informações do fuso horário através da rede quando você muda de fuso horário.
- Selecionar fuso horário: define o fuso horário local.
- Formato 24 horas: Define o relógio para ser exibido no formato 24 horas.
- Selecionar formato de data: seleciona um formato de data.

### Acessibilidade

Os serviços de acessibilidade são funções especiais para pessoas com deficiências físicas. Acessa e altera as seguintes configurações para melhorar a acessibilidade do aparelho.

- Rotação automática da tela: define a interface a girar automaticamente ao girar o aparelho.
- Duração da luz de fundo: define o tempo de espera que telefone aguarda para desativar a luz de fundo.
- Falar senhas: define o aparelho para falar em voz alta as senhas que você inserir com o TalkBack.
- Atendendo/encerrando chamadas: configura o telefone para encerrar uma chamada ao pressionar a tecla Ligar.
- Atalho de acessibilidade: adiciona um atalho às configurações de acessibilidade no menu rápido que aparece ao manter pressionada a tecla Ligar.
- TalkBack: ativa o TalkBack, que fornece feedback de voz.
- Tamanho da fonte: altera o tamanho da fonte.

- Saída de texto para voz:
  - Mecanismo de TTS preferido: seleciona um motor de síntese da fala. Para alterar as configurações para os motores de síntese da fala, toque em .
  - Velocidade da fala: seleciona a velocidade para a função texto para voz.
  - Ouvir um exemplo: ouça um texto falado como exemplo.
  - **Modo de condução**: ativa o Modo de direção para definir o aparelho a ler conteúdos em voz alta e especificar aplicações para utilizar no Modo de direção.
- Aprimorar acessibilidade web: define aplicações para instalar scripts da internet para tornar o conteúdo da internet mais acessível.
- Áudio mono: habilita o som mono quando você ouve áudio com um fone de ouvido.
- Desligar todos os sons: silencia todos os sons do aparelho.
- Atraso do manter pressionado: defina o tempo de reconhecimento ao pressionar ou manter pressionada a tela.

### Opções do desenvolvedor

Altera as configurações para desenvolvimento de aplicações.

- Senha de cópia de segurança da área de trabalho: define uma senha para assegurar a cópia dos seus dados.
- Manter atividade: define a tela do dispositivo para ficar ligada enquanto carrega a bateria.
- Proteger o cartão SD: define a requerer uma confirmação ao ler dados de um cartão de memória.
- **Depuração de USB**: ativa o modo de depuração USB para conectar seu aparelho a um computador com um cabo USB.
- Localizações simuladas: permite simular posições e informações de serviço para serem enviadas à um servidor de Gerenciamento de posição para fins de teste.
- Selecionar um app para ser depurado: seleciona aplicações para depurar e prevenir erros ao pausar a depuração.
- Aguardando pelo depurador: defina para prevenir a aplicação selecionada de carregar até que a depuração esteja pronta.
- Mostrar toques: define para exibir o ponteiro ao tocar a tela.
- Mostrar local do ponteiro: define para exibir as coordenadas e traços do ponteiro ao tocar a tela.

- Exibir limitadores do layout: define para exibir limites.
- Exibir atualizações da exibição de GPU: define para exibir áreas pulsantes na tela quando elas atualizam.
- Exibir atualizações de tela: define para exibir áreas pulsantes na tela quando elas atualizam.
- Escala de anim. da janela: seleciona uma velocidade para abrir e fechar janelas pop-up.
- Escala de animação de transição: seleciona uma velocidade para alternar entre telas.
- Escala de duração da animação: seleciona quanto tempo a janela pop-up deverá ser exibida.
- Desativar camadas de hardware: define para ocultar sobreposições do hardware.
- Força renderização da GPU: define para utilizar aceleração 2D do hardware para melhorar a performance do gráfico.
- Modo expresso: define o aparelho para piscar a tela quando as aplicações executam longas operações.
- Exibir uso da CPU: define para listar todos os processos ativos.
- Perfil de renderização da GPU: define para verificar o tempo da renderização da GPU.
- Ativar trilhas: define para capturar traços de aplicação e performance do sistema.
- Não manter atividades: define para encerrar a execução de uma aplicação ao iniciar uma nova aplicação.
- Limitar processos em segundo plano: define para limitar o número de processos que podem ser executados em segundo plano.
- Mostrar todos os ANRs: define o telefone para alertá-lo sobre aplicações que não respondem que estejam sendo executadas em segundo plano.

### Sobre o dispositivo

Acessa as informações do telefone e atualiza o software do telefone.

# Solução de problemas

## Ao ligar seu aparelho ou enquanto o usa, a inserção de um dos seguintes códigos pode ser solicitada:

- Senha: quando a função de bloqueio do telefone está ativada, você precisa inserir a senha que configurou para o telefone.
- PIN: ao usar o telefone pela primeira vez ou quando a solicitação de PIN está ativada, você precisa inserir o PIN fornecido com seu cartão SIM ou o USIM. Você pode desabilitar essa função acessando o menu Bloquear cartão SIM.
- PUK: seu cartão SIM ou USIM bloqueia normalmente como resultado de inserir seu PIN incorretamente várias vezes. Você deverá inserir o PUK fornecido pela sua operadora de serviços.
- PIN2: ao acessar um menu que requer o PIN2, deverá ser inserido o PIN2 fornecido com o cartão SIM ou USIM. Para maiores detalhes, contate o seu provedor de serviços.

#### Seu aparelho exibe mensagens de erro de rede ou falha no serviço.

- Quando você está em áreas com sinal fraco ou recepção fraca, você poderá perder a recepção do sinal. Vá para outra área e tente novamente.
- Você não pode acessar algumas opções sem uma assinatura. Entre em contato com sua operadora de serviços para mais detalhes.

#### O touch screen responde lentamente ou indevidamente

Se o touch screen de seu dispositivo não estiver respondendo bem, tente o seguinte:

- Remova qualquer capa protetora do touch screen. Capas protetoras impedem que seus comandos ou toques sejam reconhecidos e não são recomendadas para dispositivos com touch screen.
- Certifique-se de que as suas mãos estejam limpas e secas ao tocar a tela.
- Reinicialize seu telefone para limpar erros de software temporários.
- Certifique-se que o seu telefone está atualizado com a última versão.
- Se a tela estiver arranhada ou danificada, leve seu aparelho para uma Autorizada Samsung.

#### Seu aparelho trava ou possui erros fatais

Se o seu telefone travar ou interromper a funcionalidade, você precisará encerrar os programas ou restaurar o dispositivo para recuperá-lo. Se o seu telefone estiver travado e sem operação, mantenha a tecla Início pressionada por aproximadamente 8 a 10 segundos. O telefone reinicia automaticamente.

Se isto não resolver o problema, restaure o telefone para as configurações do padrão de fábrica. Abra a lista de aplicações e toque em **Config.**  $\rightarrow$  **Fazer o backup e redefinir**  $\rightarrow$  **Restaurar padrão de fábrica**  $\rightarrow$  **Zerar dispositivo**  $\rightarrow$  **Apagar tudo**.

#### As chamadas estão sendo desconectadas

Quando você estiver em áreas com sinal fraco, você poderá perder a conexão a redes. Vá para outra área e tente novamente.

#### As chamadas efetuadas não são conectadas

- Certifique-se de que você pressionou a tecla de Discagem.
- Certifique-se de que acessou a rede de telefonia celular correta.
- Certifique-se de que você não configurou a restrição de chamada para o número que está discando.

#### As chamadas recebidas não são conectadas

- Certifique-se de que seu telefone esteja ligado.
- · Certifique-se de que acessou a rede de telefonia celular correta.
- Certifique-se de que você não configurou a restrição de chamada para o número de telefone.

#### As pessoas não conseguem ouvi-lo durante uma chamada

- Certifique-se de que você não esteja bloqueando o microfone.
- · Certifique-se de que o microfone esteja próximo a sua boca.
- Se você estiver utilizando um fone de ouvido, certifique-se de que ele está corretamente conectado.

#### A qualidade do áudio está baixa

- Certifique-se de que você não esteja bloqueando a antena interna do telefone.
- Quando você está em áreas com sinal fraco ou recepção fraca, você poderá perder a recepção do sinal. Vá para outra área e tente novamente.

#### Ao discar através da lista de contatos, a ligação não é conectada

- Certifique-se de que o número correto esteja armazenado na lista de contatos.
- Insira novamente e salve o número, se necessário.
- Certifique-se de que você não configurou a restrição de chamada para o número de telefone.

#### O aparelho emite um bipe e o ícone de bateria aparece vazio.

Sua bateria está fraca. Recarregue ou substitua a bateria para continuar a usar o telefone.

## A bateria não é carregada corretamente ou algumas vezes o aparelho se desliga sozinho.

- Os terminais da bateria podem estar sujos. Limpe os contatos dourados com um pano limpo e macio, e tente carregar a bateria novamente.
- Se a bateria não carregar completamente, descarte a bateria antiga corretamente e a substitua por uma nova.

#### Seu aparelho se apresenta quente ao tocá-lo

Ao utilizar aplicações que requerem mais energia ou usar uma aplicação por um longo período de tempo, seu telefone pode se apresentar quente ao tocar. Isto é normal e não deve afetar a vida útil ou desempenho de seu telefone.

#### Mensagens de erro aparecem ao iniciar a câmera

Seu telefone deve possuir espaço de memória suficiente e energia de bateria para operar a câmera. Se você receber mensagens de erro ao iniciar a câmera, tente o seguinte:

- Carregue a bateria ou substitua-a por uma completamente carregada
- Deixe um espaço de memória livre ao transferir arquivos para o computador ou ao apagar arquivos de seu aparelho.
- Reiniciar o telefone. Se os problemas com a câmera persistirem após tentar estas dicas, contate o Serviço de Atendimento Samsung.

#### Mensagens de erro aparecem ao iniciar o Rádio FM

A aplicação de Rádio FM do seu telefone utiliza o fone de ouvido como uma antena. Sem um fone de ouvido conectado, o rádio estará impossibilitado de sintonizar estações. Para utilizar o rádio, certifique-se de que o fone de ouvido esteja conectado corretamente. Em seguida, procure e salve estações de rádio disponíveis.

Se você não conseguir utilizar o rádio após executar estes passos, tente acessar a estação desejada com um rádio comum. Se conseguir escutar a estação em outro rádio, seu telefone pode estar precisando de reparos. Contate uma Autorizada Samsung.

#### Mensagens de erro aparecem ao abrir músicas

Algumas músicas podem não reproduzir em seu telefone Samsung por vários motivos. Se você receber mensagens de erro ao abrir música em seu telefone, tente o seguinte:

- Deixe um espaço de memória livre ao transferir arquivos para o computador ou ao apagar arquivos de seu aparelho.
- Certifique-se de que a música não é protegida por (DRM) Gerenciamento de direitos digitais. Se a música for protegida por DRM, certifique-se de que você possui a licença apropriada ou tecla para reproduzir o arquivo.
- Certifique-se de que seu telefone suporta o tipo de arquivo.

#### O outro dispositivo Bluetooth não é localizado

- Certifique-se de que a função Bluetooth esteja ativa em seu telefone.
- Certifique-se de que a função Bluetooth também esteja ativa no outro dispositivo que deseja conectar, se necessário.
- Certifique-se de que seu telefone e o outro estejam dentro do alcance máximo do Bluetooth (10 m).

Se as dicas acima não resolverem o problema, contate o Serviço de Atendimento Samsung.

## A conexão não se estabelece quando você conecta o telefone ao computador

- Certifique-se de que o cabo USB que está utilizando é compatível com seu telefone.
- Certifique-se de que você possui os drivers apropriados instalados e atualizados em seu computador.
- Se você é um usuário Windows XP, certifique-se de que você possui o Windows XP Service Pack 3 ou versão mais avançada instalada em seu computador.
- Certifique-se que você possui o Samsung Kies 2.0 ou Windows Media Player 10 ou versão mais avançada instalada em seu computador.

Algumas partes deste manual podem ser diferentes do conteúdo referente ao seu telefone, dependendo do software instalado no mesmo ou do seu provedor de serviços.

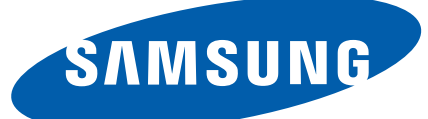

Este produto está homologado pela Anatel, de acordo com os procedimentos regulamentados pela Resolução nº 242/2000 e atende aos requisitos técnicos aplicados, incluindo os limites de exposição da Taxa de Absorção Específica referente a campos elétricos, magnéticos e eletromagnéticos de radiofrequência, de acordo com as Resoluções nº 303/2002 e 533/2009.

Este equipamento opera em caráter secundário, isto é, não tem direito a proteção contra interferência prejudicial, mesmo de estações de mesmo tipo, e não pode causar interferência à sistemas operando em caráter primário

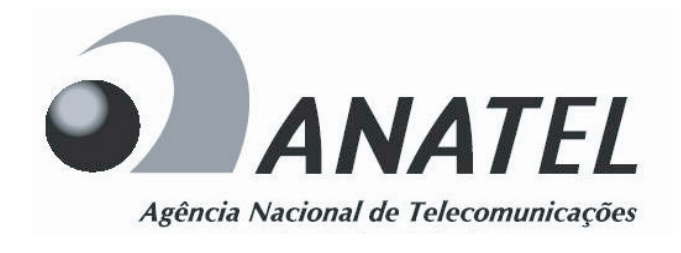

World Wide Web http://www.samsung.com.br http://www.anatel.gov.br

Português (BR). 11/2012. Rev. 1.0